#### 災害復興支援のための 「地図太郎」マニュアル <sub>その2</sub>

### 街の白地図を作る

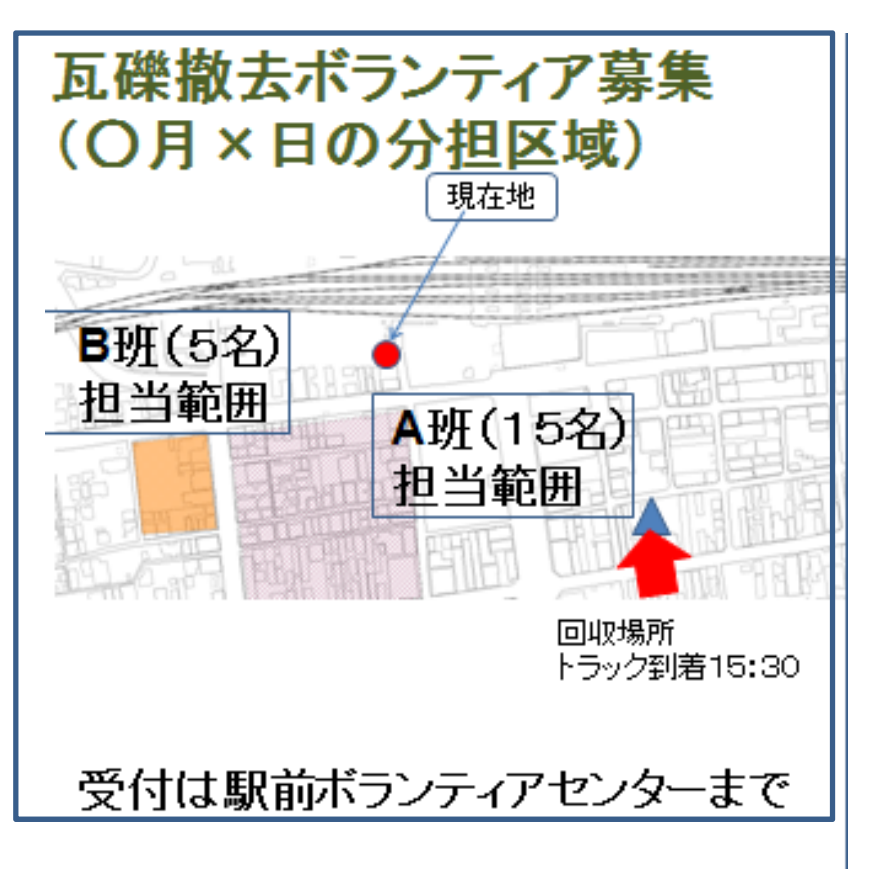

活用イメージ(※内容は架空です)

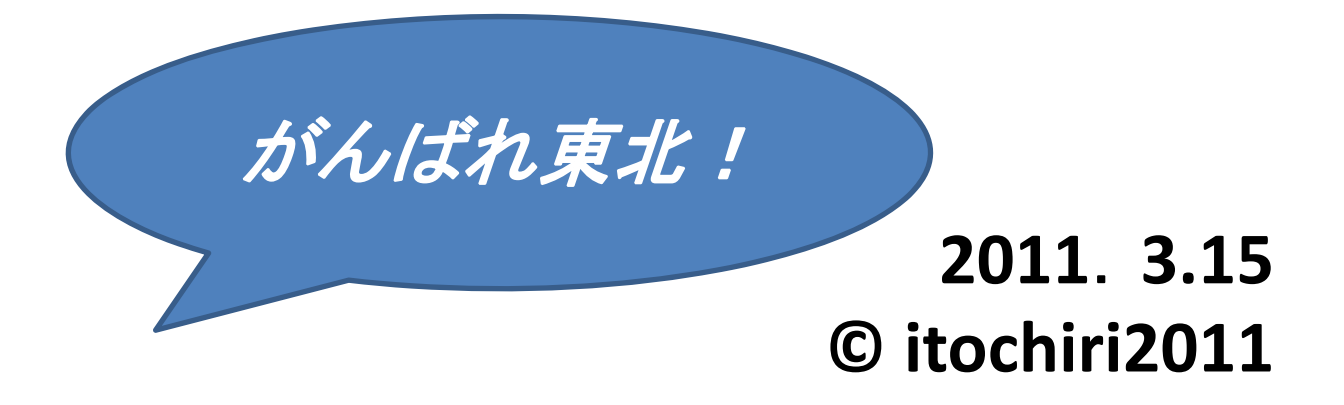

## 自由に作れる白地図

【こんな用途に】 ①避難者数、備品数の可視化 ②支援物資の配送記録 ③外来のボランティアへの道案内図 ④学校の生徒の避難所別人員把握 ⑤スタッフの会議、情報共有に

印刷・拡大コピーして大きく貼り出した上に 手書きで情報を書き込んでもよいです。

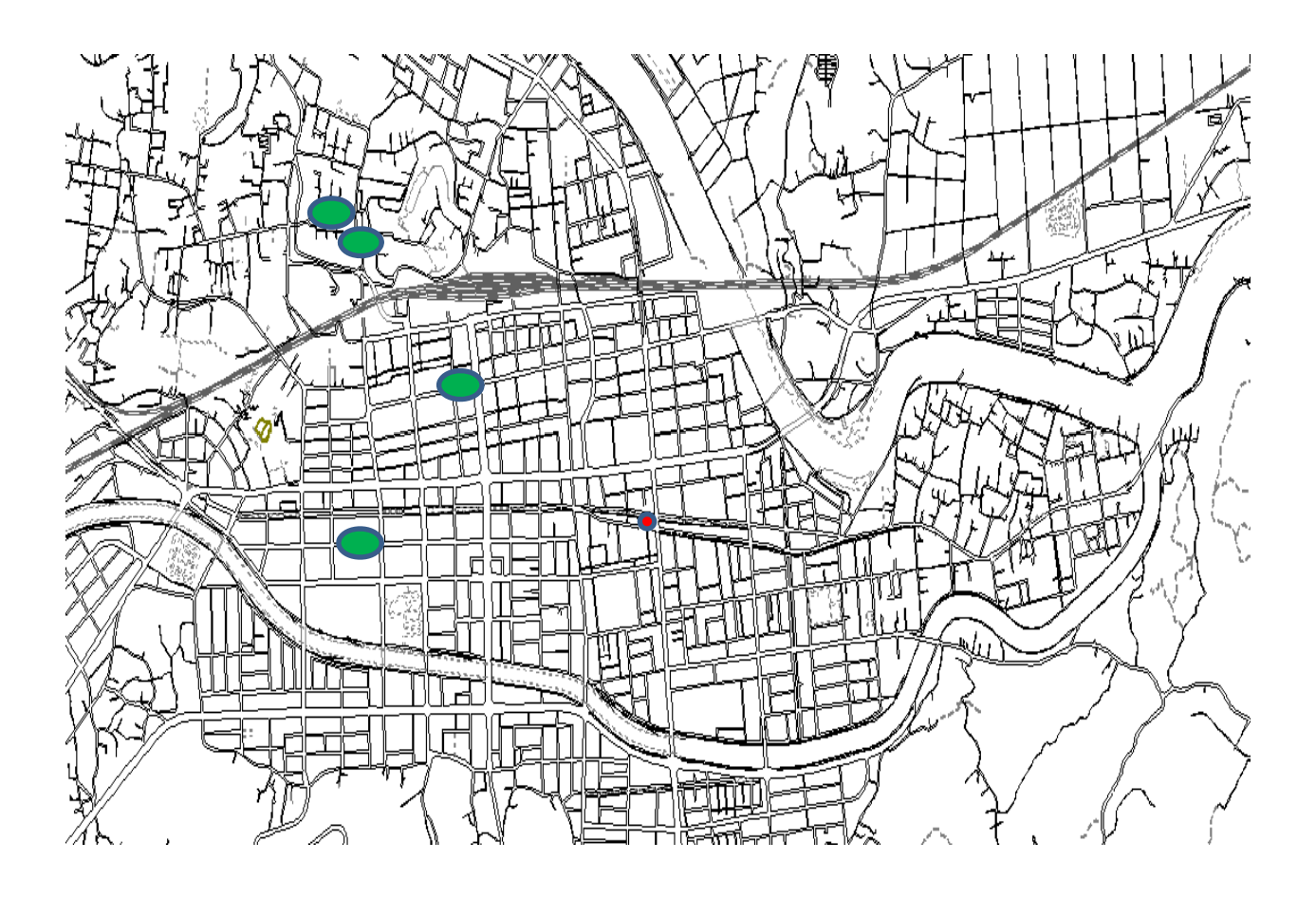

#### 手順 (1)地図太郎を開きます

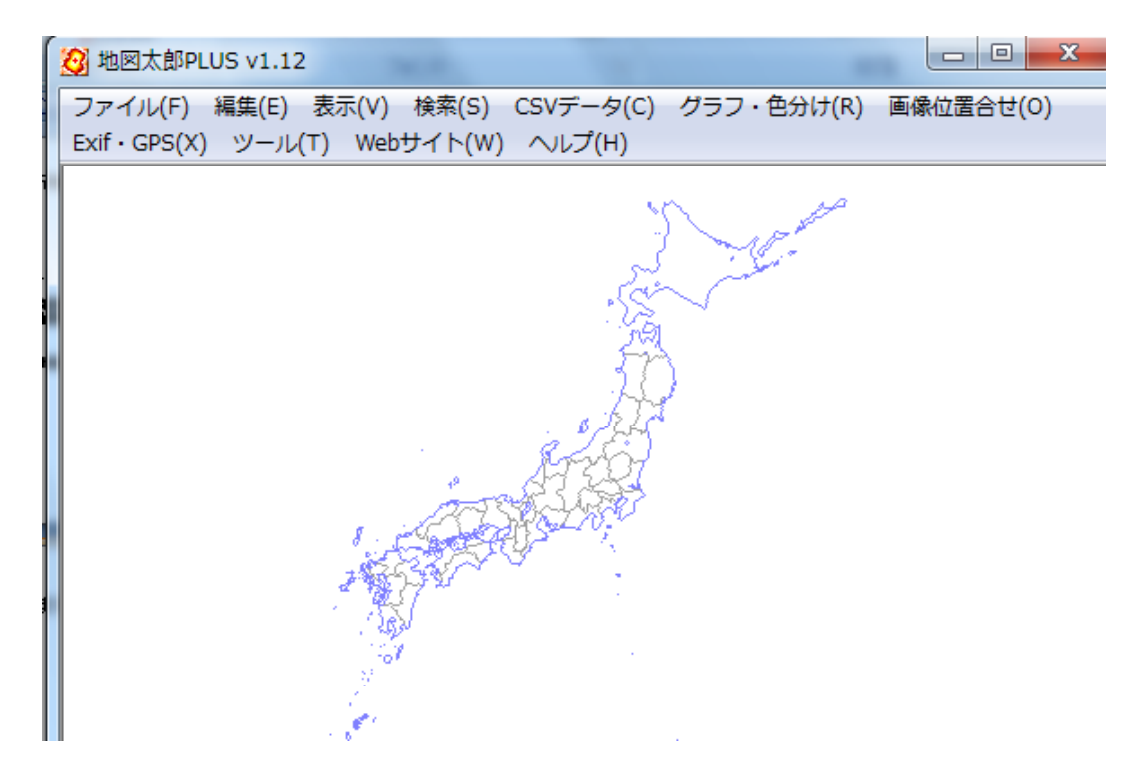

#### 初期画面

#### (2)「ファイル」→「背景地図を開く」 に進みます。\_\_\_\_\_

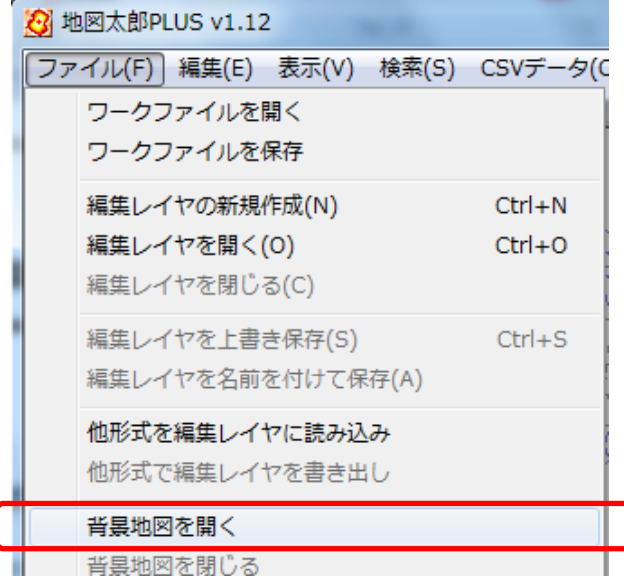

# (3)様々な地図を読み込めます。 今回は、「国土地理院基盤地図情報」 (縮尺レベル2500 GML方式)を読んでみ ます

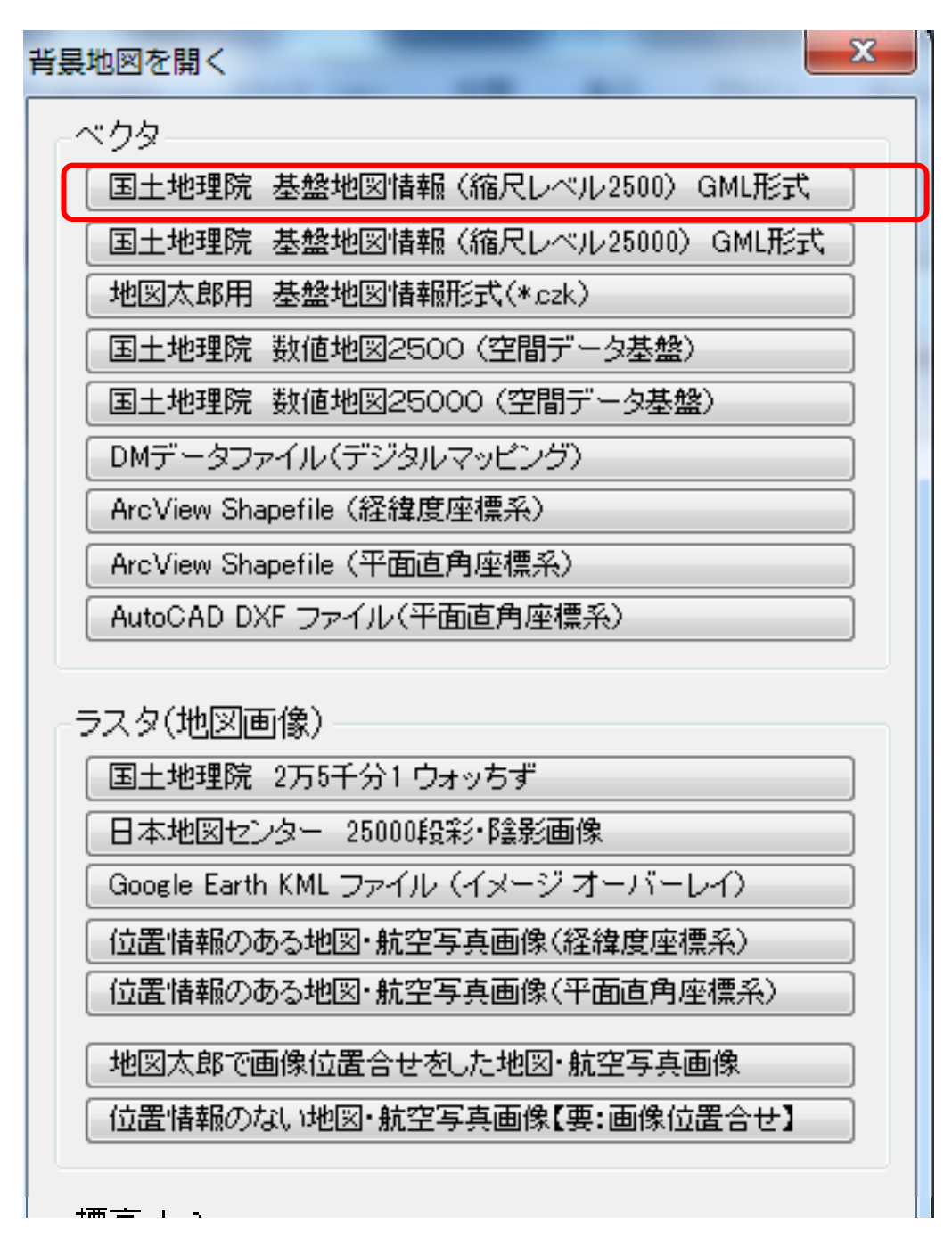

一旦、この画面を閉じてください。

#### (4)「Webサイト」→「背景地図や各種 データのダウンロード」の順で開き、以下 の画面を出します。

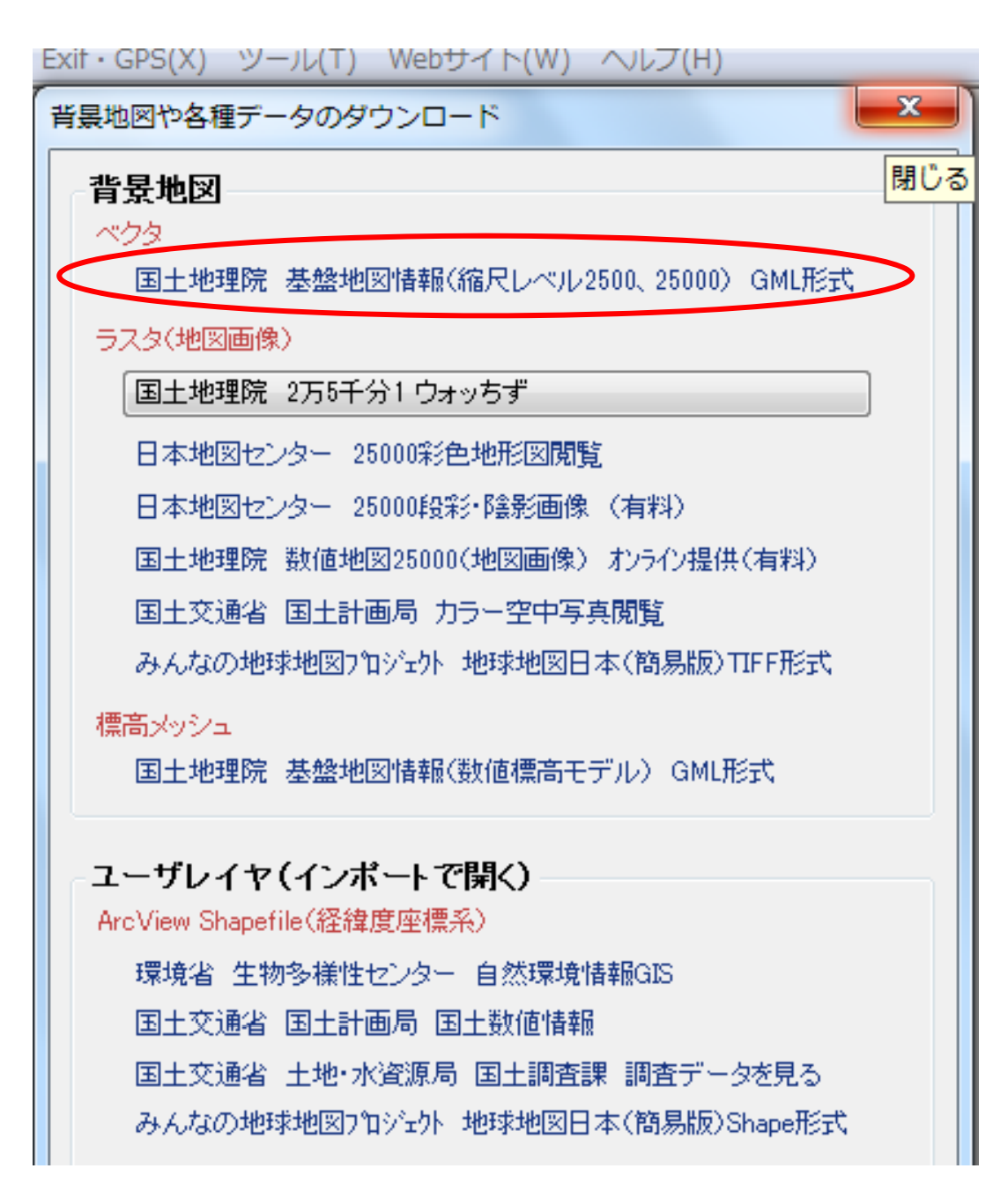

基盤地図情報を選び、クリックします。

## (5)自動的にWEBサイトに飛ぶので、「基盤地図情報 縮尺レベル2500」「JPGIS(GML)形式」を選びます。

国土地理院ホーム > 基盤地図情報 > 基盤地図情報の閲覧・ダウンロード > ダウンロードサービス

「平成23年(2011年)東北地方太平洋沖地震」に伴い一部地域において基準点成果の公表を停止しております。 これに伴い基盤地図情報(測量の基準点)についても、該当地域の提供を3月14日16時から停止しております。

🎐 ダウンロードファイル形式選択

基盤地図情報ダウンロードサービスでは、基盤地図情報のデータをダウンロードすることができます。 下記よりダウンロードするファイル形式を選択してダウンロードしてください。

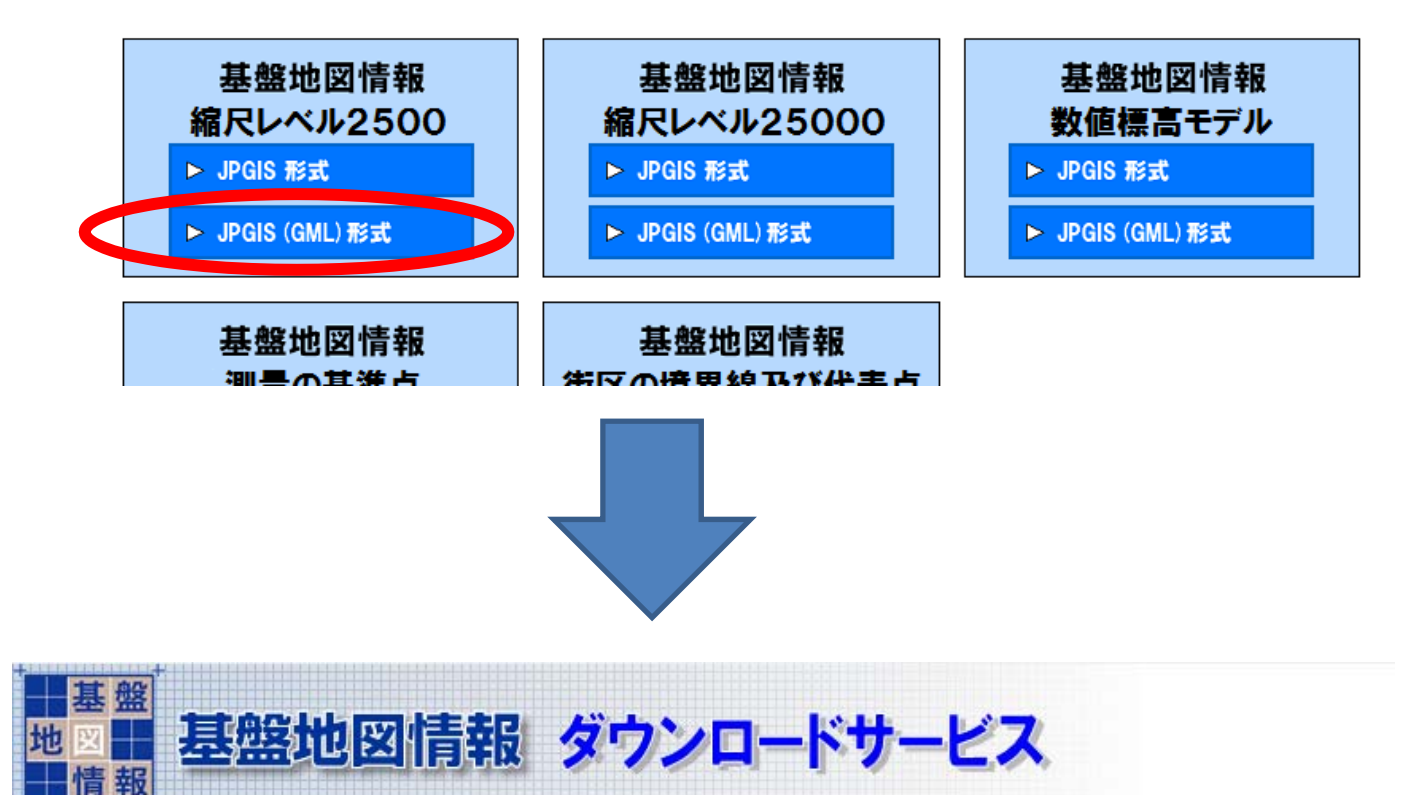

国土地理院ホーム > 基盤地図情報 > 基盤地図情報の閲覧・ダウンロード > ダウンロードサービス

#### 🎐 ダウンロード項目指定

基盤地図情報ダウンロードサービスでは、基盤地図情報のデータをダウンロードすることができます。 [+]をクリックするとツリーが展開しますので、ダウンロードしたい項目にチェックを付けて、[選択して) ・一度に多くの選択を行うと、データサイズが大きくなりダウンロードできないことがあります。

・[全展開表示]ボタンをクリックすると、ツリーを全て展開できます。また[全省略表示]ボタンをクリッ

「\*」は、使用上の注意事項がありますので、リンクをクリックして必ずご確認ください。

【ダウンロードファイルについて】

(6)福島県を展開してみました。 ここに載っていない市町村は、2500分の 1は公開されていませんので、25000分の 1の図を使います。

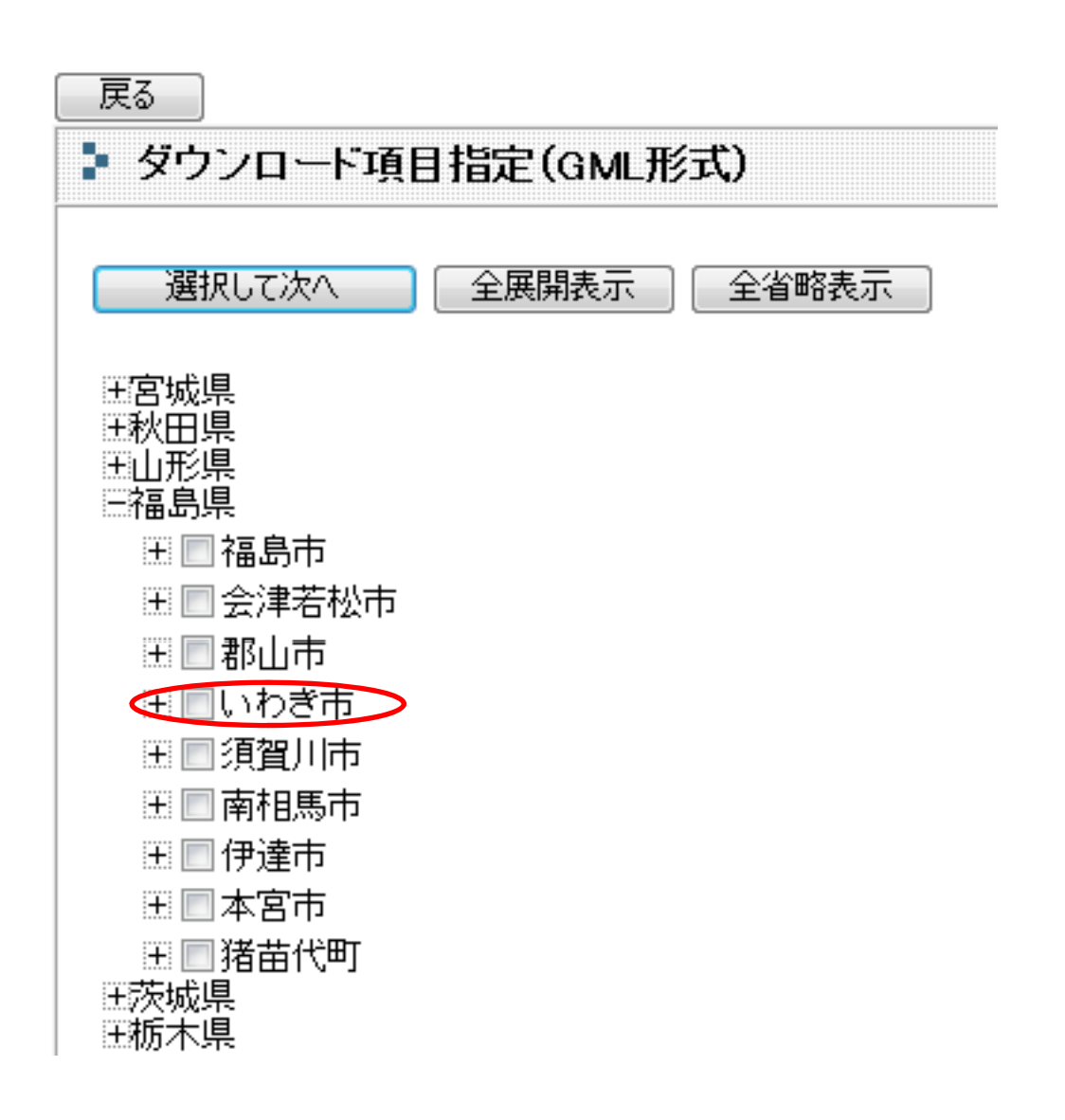

いわき市の地図を出してみましょう。

#### (7)かなりの量のファイルを ダウンロードすることになります。

\*\*一度に多くの選択を行うと、ダウンロードのデータサイズが大きくなりダウンロードできないことがあります。

豆 なて し

| ファイル名                    | 基盤地図情報種別 | 項目分類 | 項目名               | 容量(KB) | ダウンロード |
|--------------------------|----------|------|-------------------|--------|--------|
| FG-GML-07204-02-Z001.zip | 基盤地図情報   | 福島県  | いわき市海岸線           | 188    | ダウンロード |
| FG-GML-07204-05-Z001.zip | 基盤地図情報   | 福島県  | いわき市行政区画の境界線及び代表点 | 1149   | ダウンロード |
| FG-GML-07204-06-Z001.zip | 基盤地図情報   | 福島県  | いわき市道路縁           | 6116   | ダウンロード |
| FG-GML-07204-06-Z002.zip | 基盤地図情報   | 福島県  | いわき市道路縁           | 5558   | ダウンロード |
| FG-GML-07204-06-Z003.zip | 基盤地図情報   | 福島県  | いわき市道路縁           | 5505   | ダウンロード |
| FG-GML-07204-06-Z004.zip | 基盤地図情報   | 福島県  | いわき市道路縁           | 3296   | ダウンロード |
| FG-GML-07204-08-Z001.zip | 基盤地図情報   | 福島県  | いわき市軌道の中心線        | 78     | ダウンロード |
| FG-GML-07204-10-Z001.zip | 基盤地図情報   | 福島県  | いわき市水涯線           | 5167   | ダウンロード |
| FG-GML-07204-11-Z001.zip | 基盤地図情報   | 福島県  | いわき市、建築物の外周線      | 5736   | ダウンロード |
| FG-GML-07204-11-Z002.zip | 基盤地図情報   | 福島県  | いわき市建築物の外周線       | 6320   | ダウンロード |

面倒ですが、一つ一つダウン ロードして解凍します。

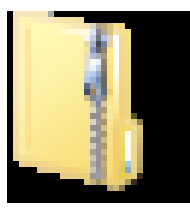

#### FG-GML-07204-02-Z001.zip

### (8)ダウンロードしたファイル 1つずつ展開します。

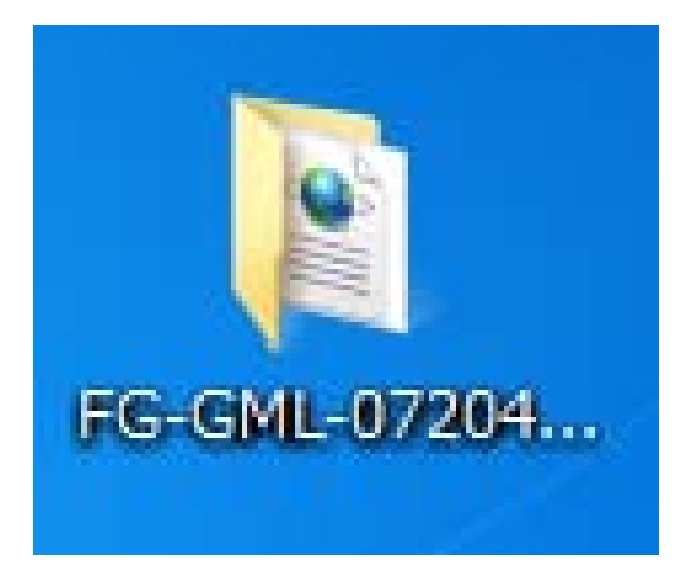

## (9)地図太郎に戻り、

「背景地図を開く」を選択します

| 23 地 | 図太郎PLUS v1.12           |           |
|------|-------------------------|-----------|
| ファ   | イル(F) 編集(E) 表示(V) 検索(S) | CSVデータ(C) |
|      | ワークファイルを開く              | L         |
|      | ワークファイルを保存              |           |
|      | 編集レイヤの新規作成(N)           | Ctrl+N    |
|      | 編集レイヤを開く(0)             | Ctrl+O    |
|      | 編集レイヤを閉じる(C)            | 2010      |
|      | 編集レイヤを上書き保存(S)          | Ctrl+S    |
|      | 編集レイヤを名前を付けて保存(A)       | . R       |
|      | 他形式を編集レイヤに読み込み          | 1         |
|      | 他形式で編集レイヤを書き出し          | >         |
|      | 背景地図を開く                 |           |
|      | 背景地図を閉じる                |           |

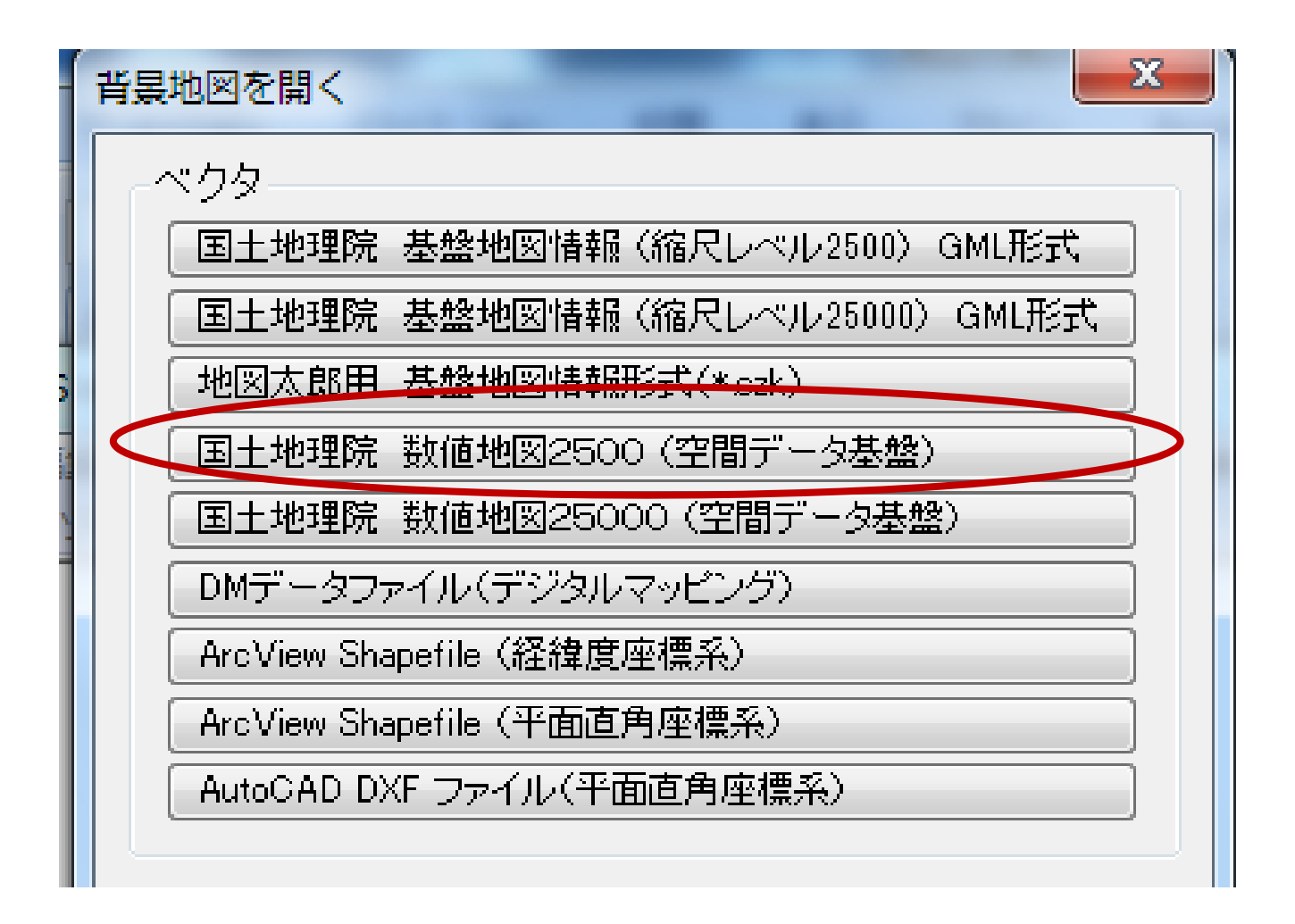

#### (10)国土地理院基盤地図情報 を開くようにします。

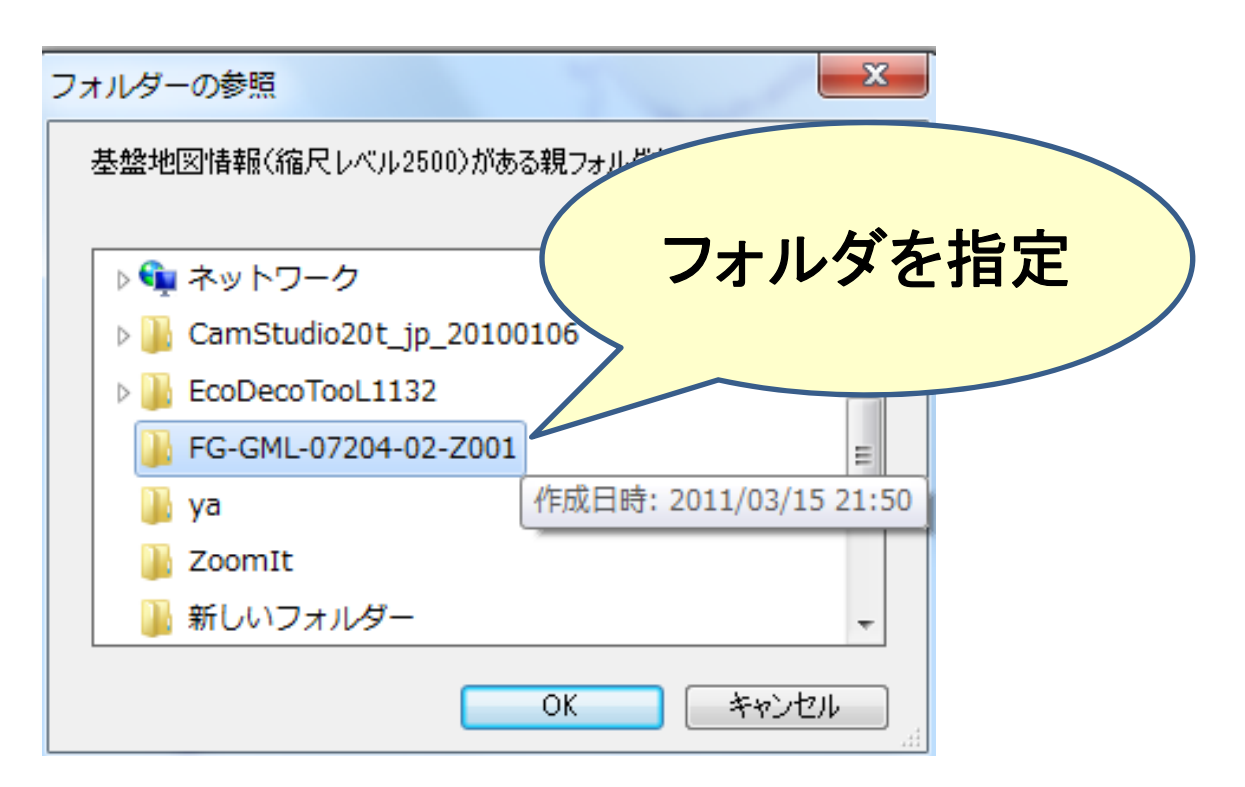

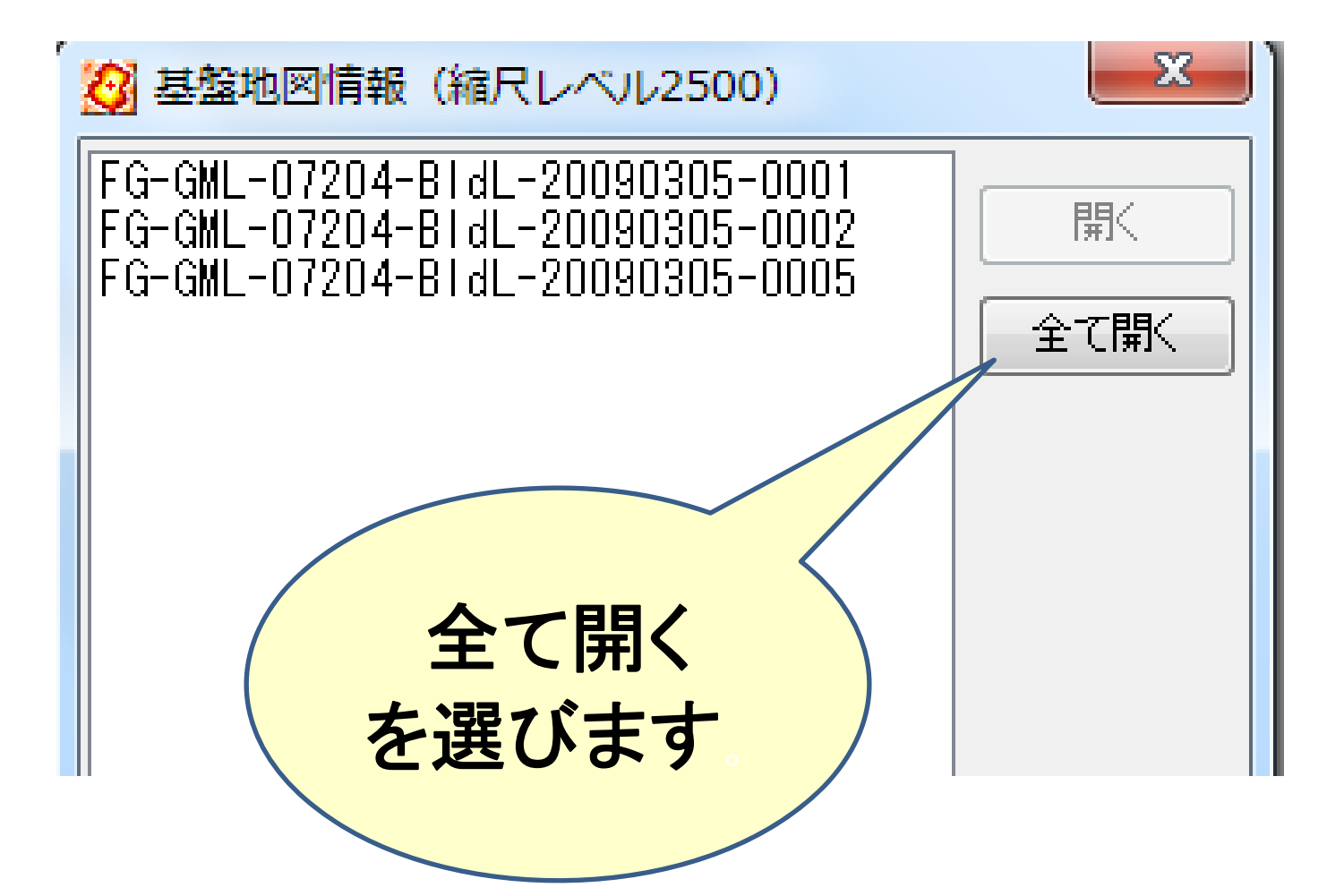

#### (11)ー度に複数のファイルを よみこみます。

### (12)デフォルトの海岸線 (大まかな直線)を消します。

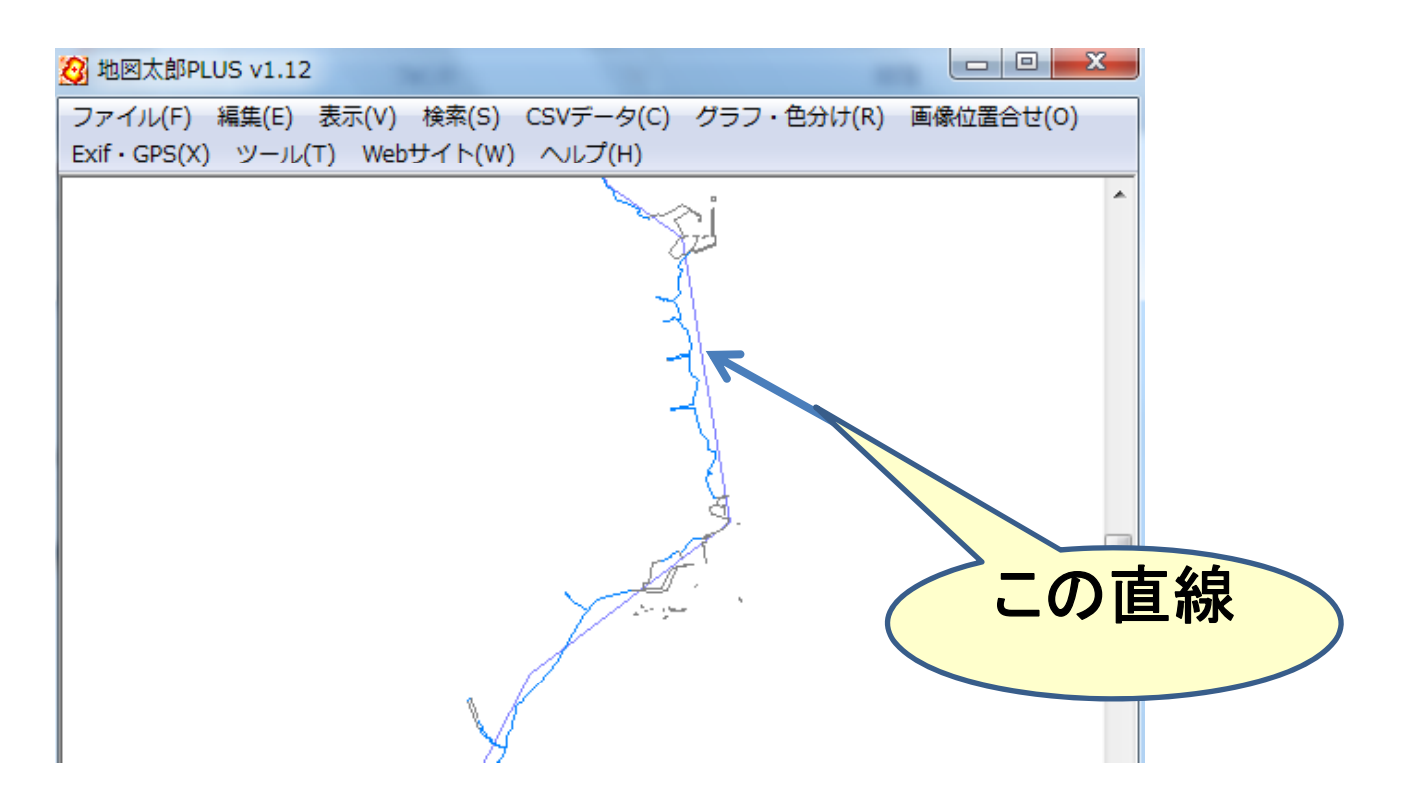

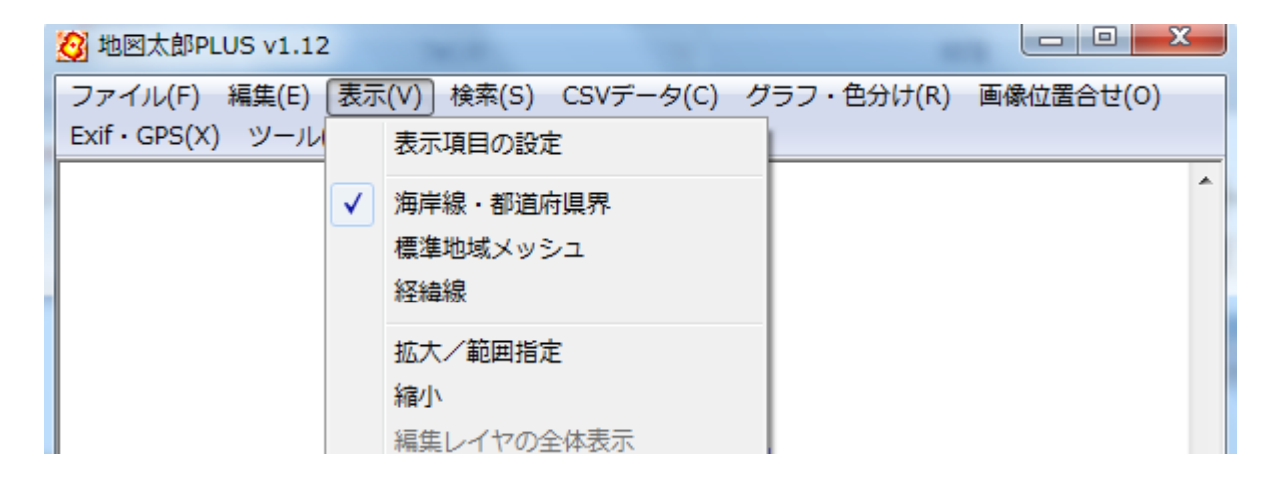

#### 「表示」→「海岸線•都道府県 境界」

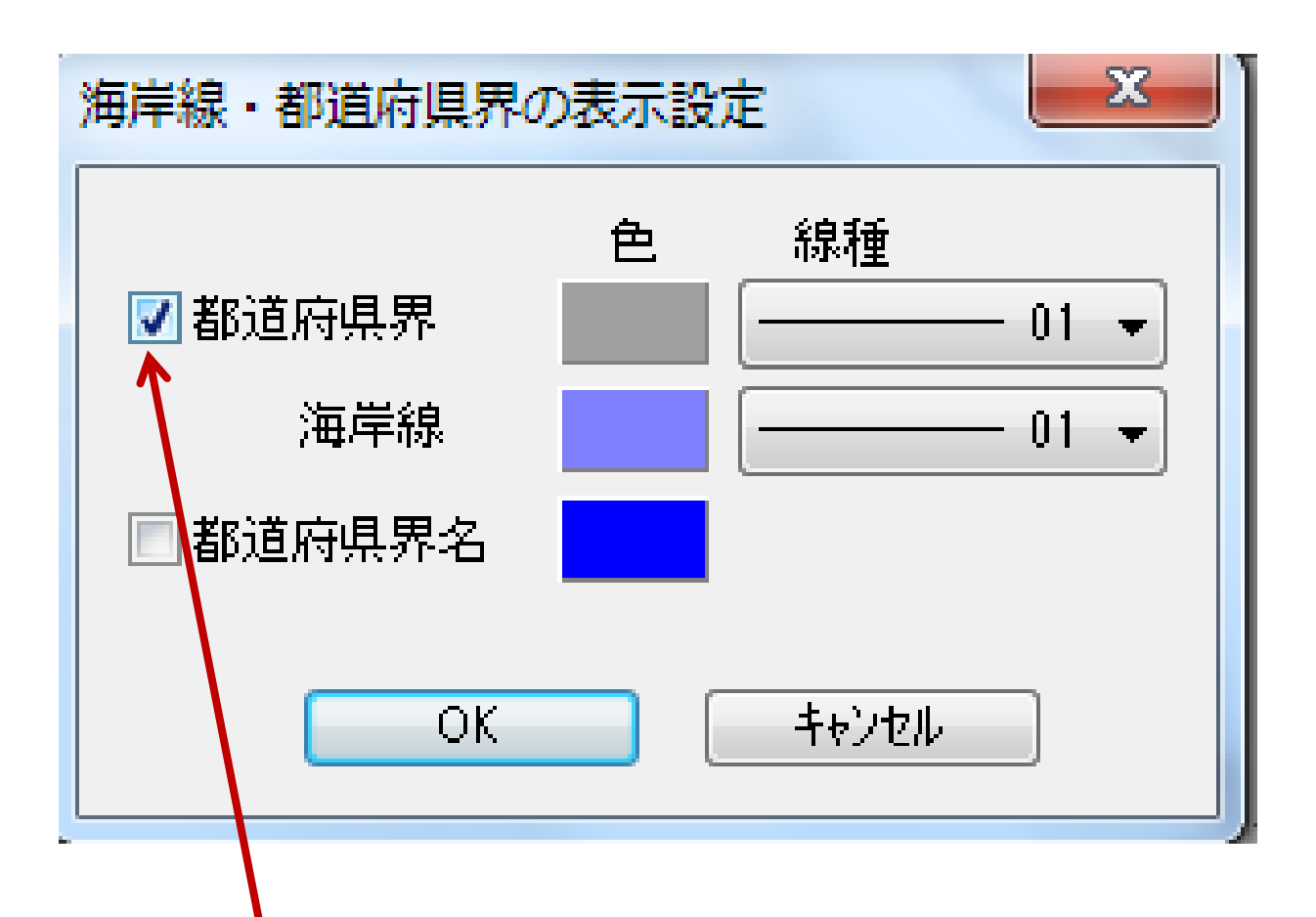

#### このチェックをはずして「OK」

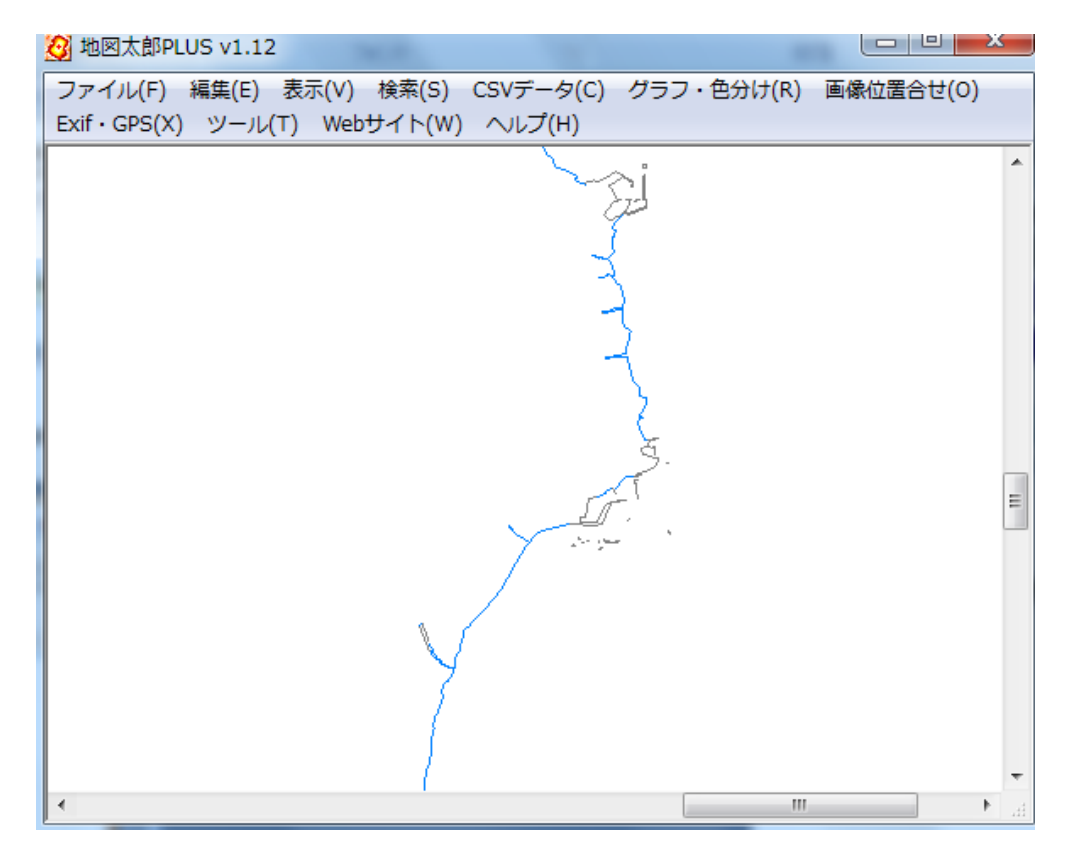

## (13) (4)~(11)の作業を何度かくり 返します。

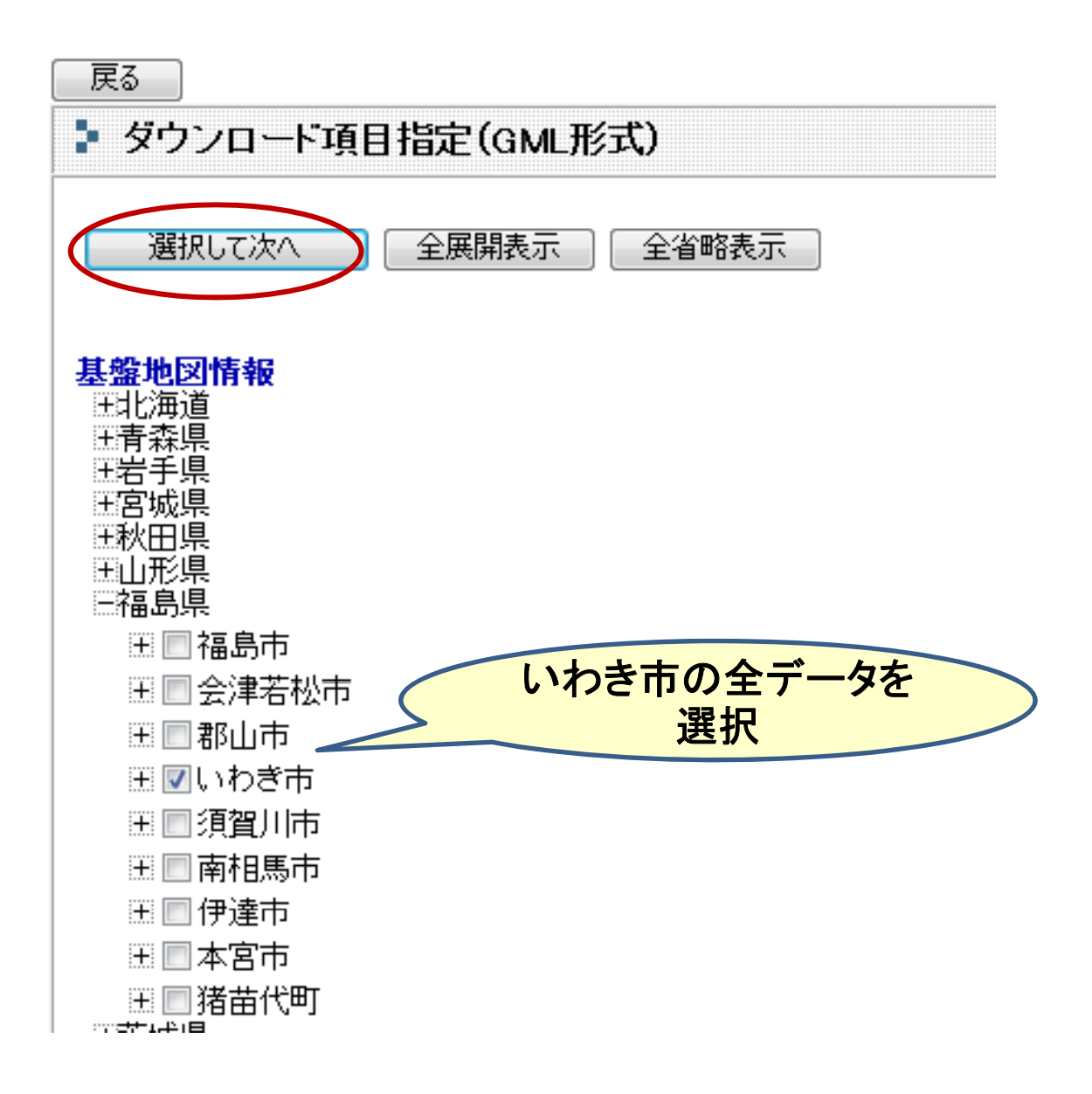

国土基盤情報のページ

#### 🎐 ダウンロードファイルリスト

基盤地図情報ダウンロードサービスでは、基盤地図情報のデータをダウンロードすることができます。 選択された条件により、以下のファイルがダウンロード対象となります。

\*\*一度に多くの選択を行うと、ダウンロードのデータサイズが大きくなりダウンロードできないことがあります。

| 戻る終了                      |                   |      |         |
|---------------------------|-------------------|------|---------|
| ファイル名                     | 基盤地図情報種別          | 項目分類 | 項目名     |
| FG-GML-07204-ALL-Z001.zip | 基盤地図情報            | 福島県  | いわき市,全項 |
| FG-GML-07204-ALL-Z002.zip | 基盤地図情報            | 福島県  | いわき市,全項 |
| FG-GML-07204-ALL-Z003.zip | 基盤地図情報            | 福島県  | いわき市,全項 |
| FG-GML-07204-ALL-Z004.zip | 基盤地図情報            | 福島県  | いわき市,全項 |
| FG-GML-07204-ALL-Z005.zip | 基盤地図情報            | 福島県  | いわき市,全項 |
| FG-GML-07204-ALL-Z006.zip | 基盤地図情報            | 福島県  | いわき市,全項 |
| FG-GML-07204-ALL-Z007.zip | 基盤地図情報            | 福島県  | いわき市,全項 |
| fmdid8-524.×ml            | メタデータ             | いわき市 |         |
| SELECT-DATA.txt           | ダウンロード項目指定リスト(任意) |      |         |

#### ①ALL-Z001.zipを読み込んだところ

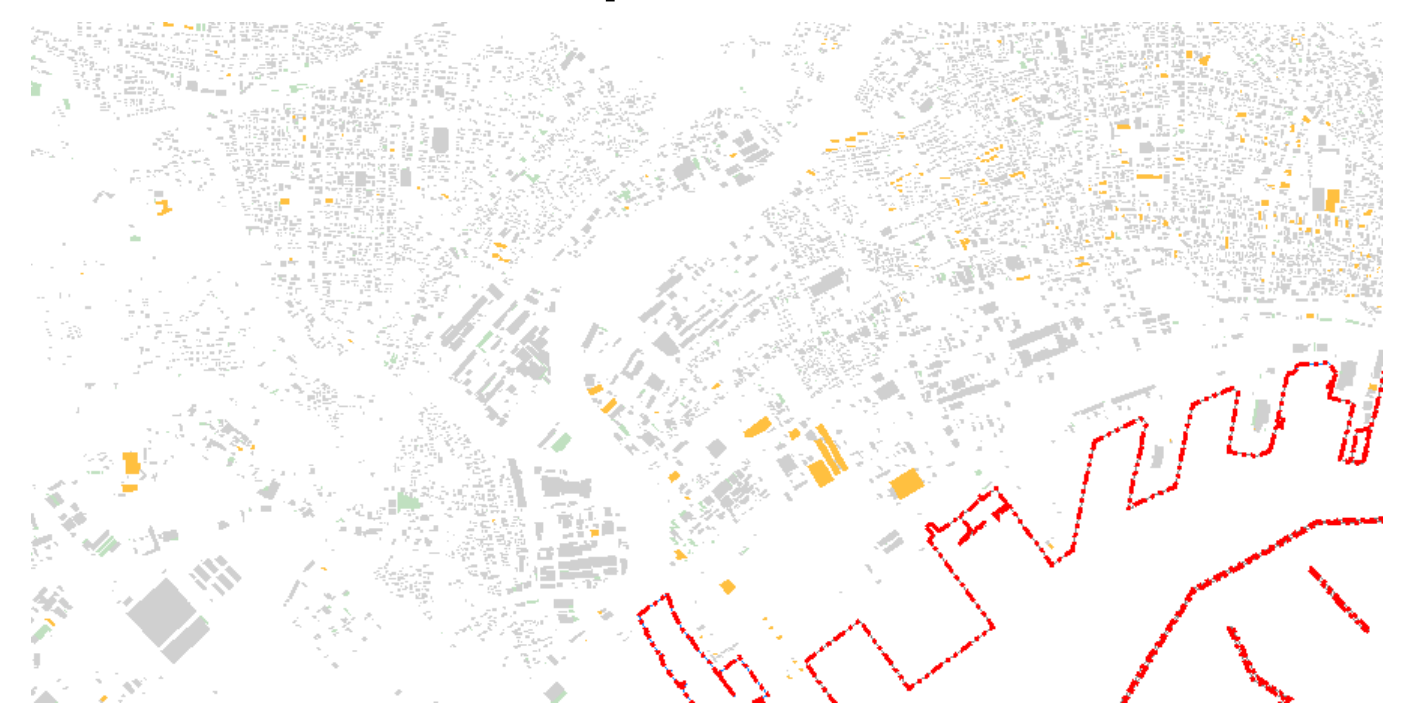

#### 海岸線と、一部の建物を読み込みました。

#### ②ALL-Z002.zipを読み込んだところ

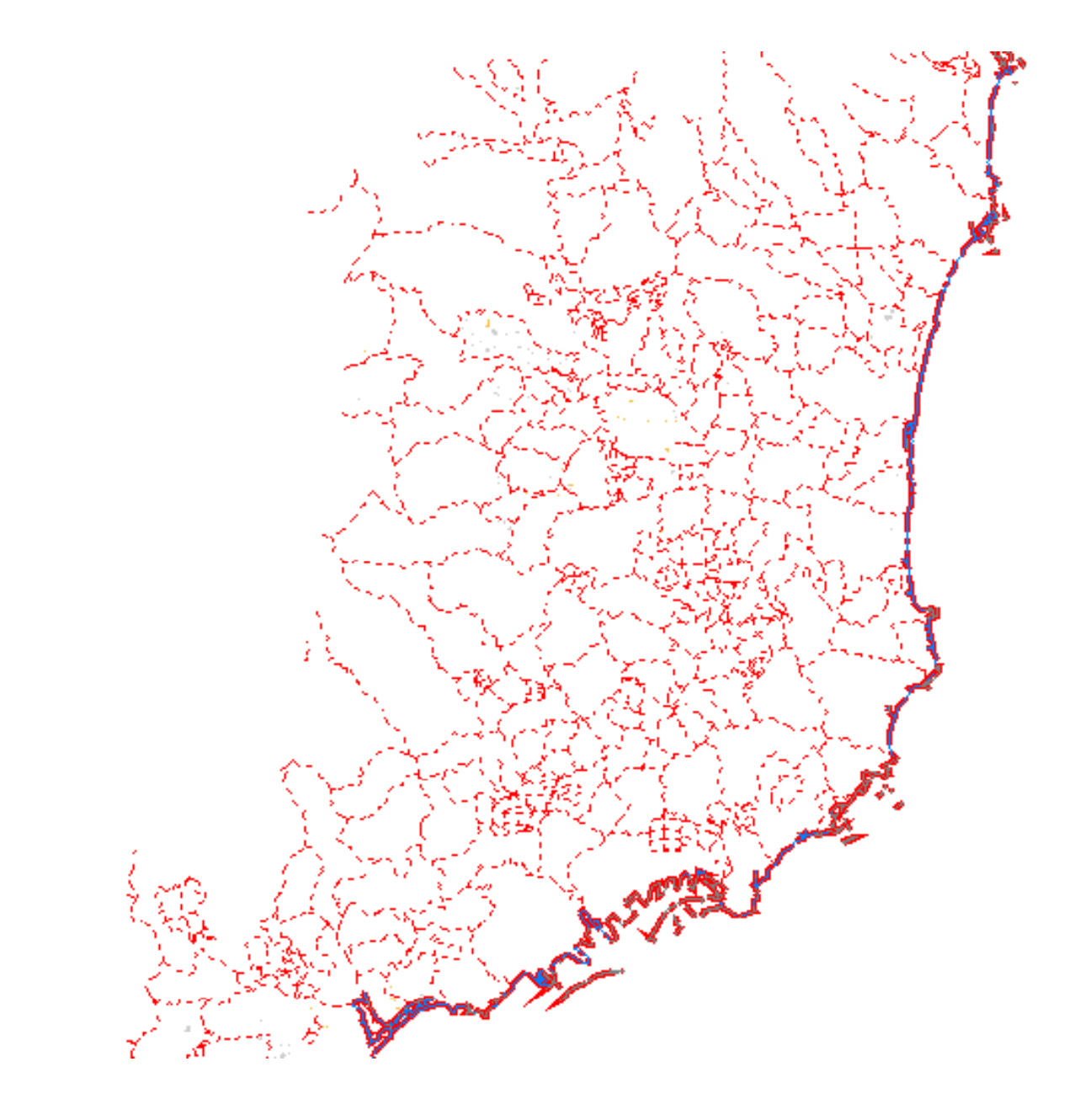

#### 大字・町丁目境界が入っています。

#### ③ALL-Z003.zipを読み込んだところ

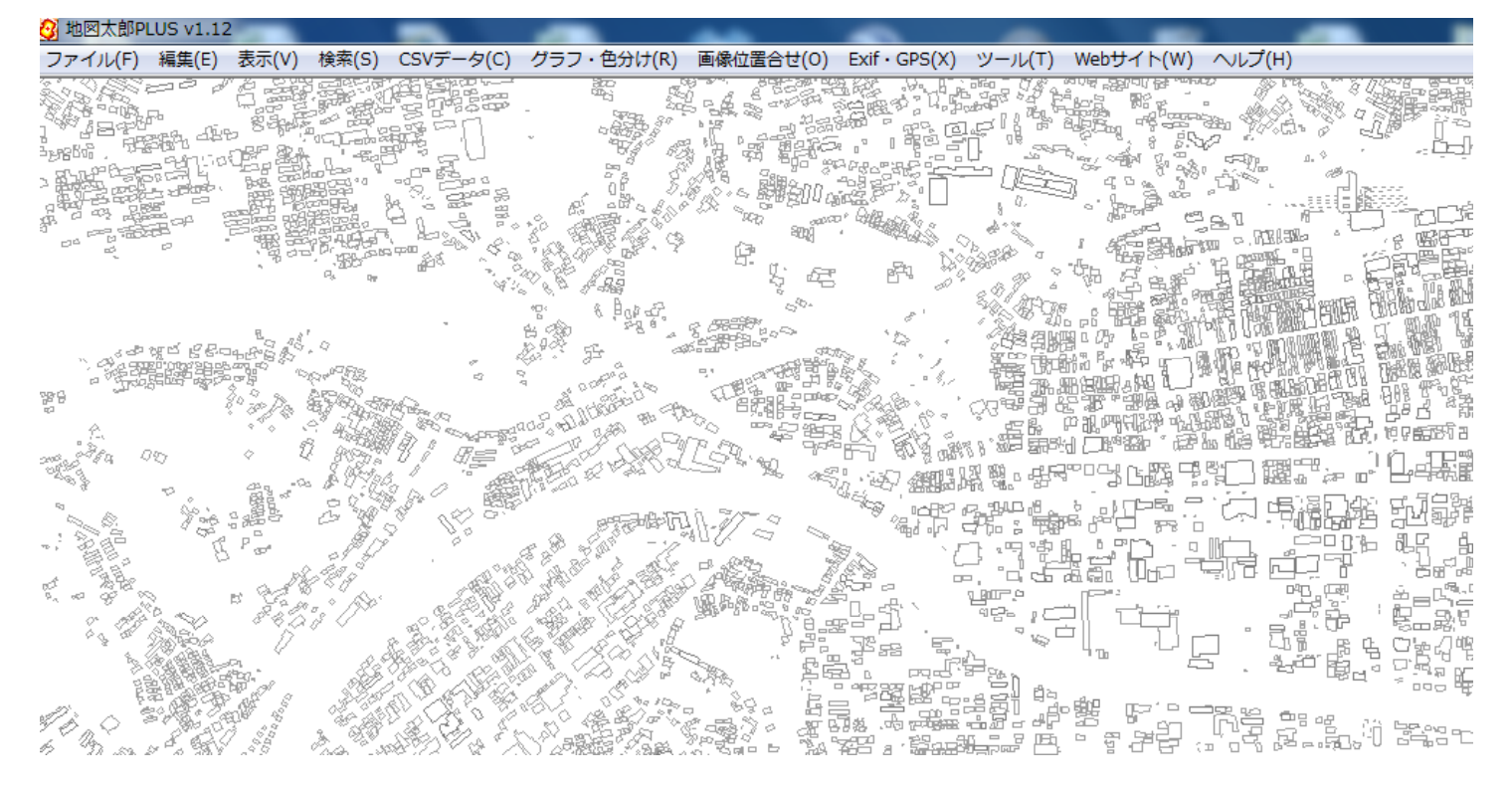

#### 建物の外枠の一部が入っています。

(4) ALL – Z004 zipを読み込んだところ

#### 鉄道路線と建物の一部が入っています。

#### (5)ALL-Z005. zipを読み込んだところ

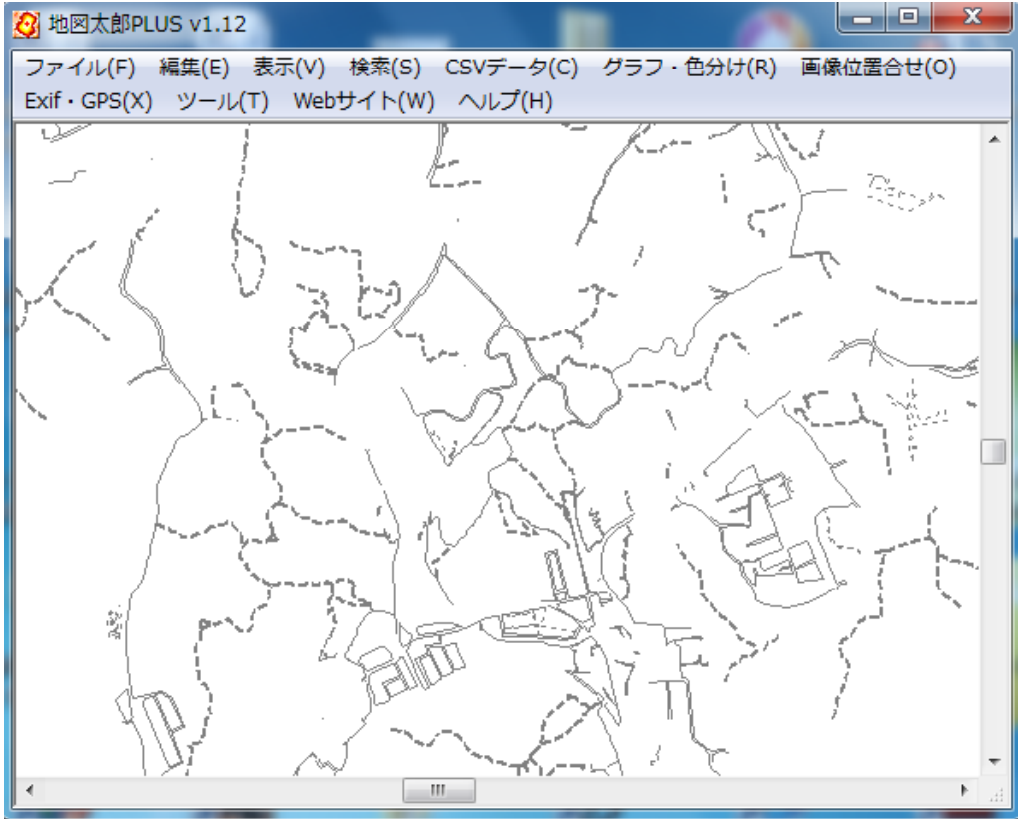

#### 細い道路などです。

#### (6)ALL-Z006. zipを読み込んだところ

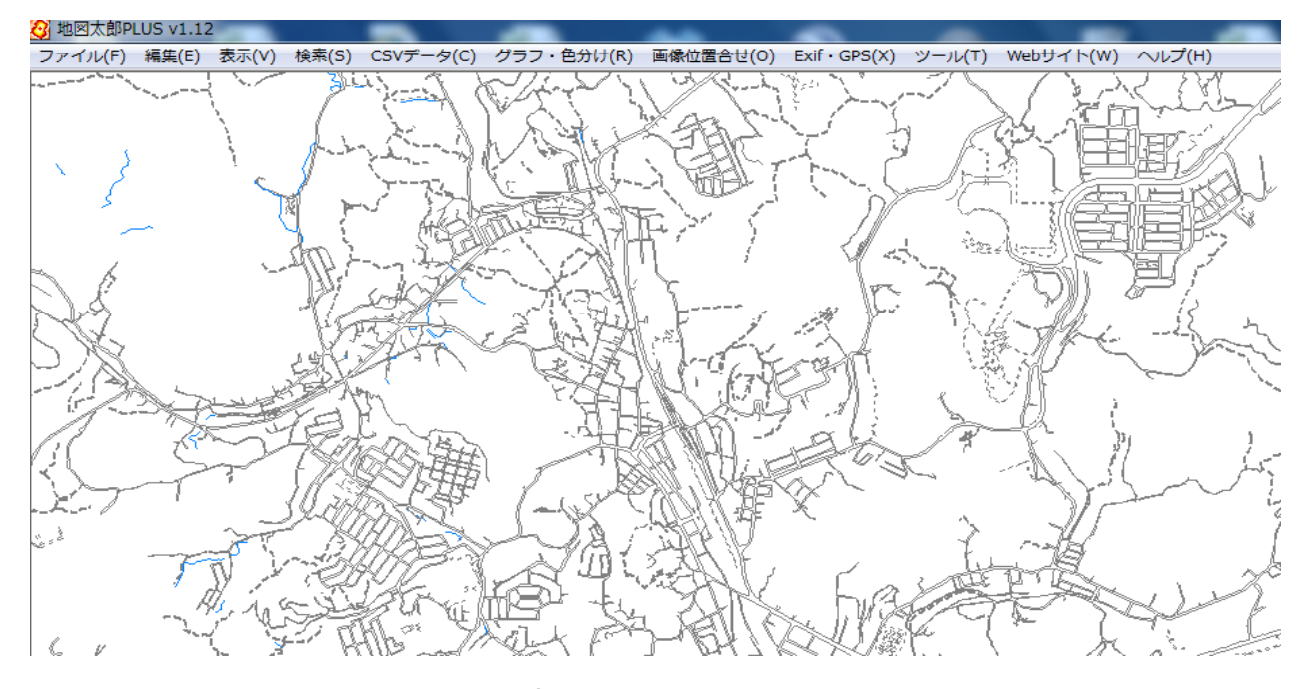

#### やっぱり道路です。

#### (7) ALL-Z007. zipを読み込んだところ

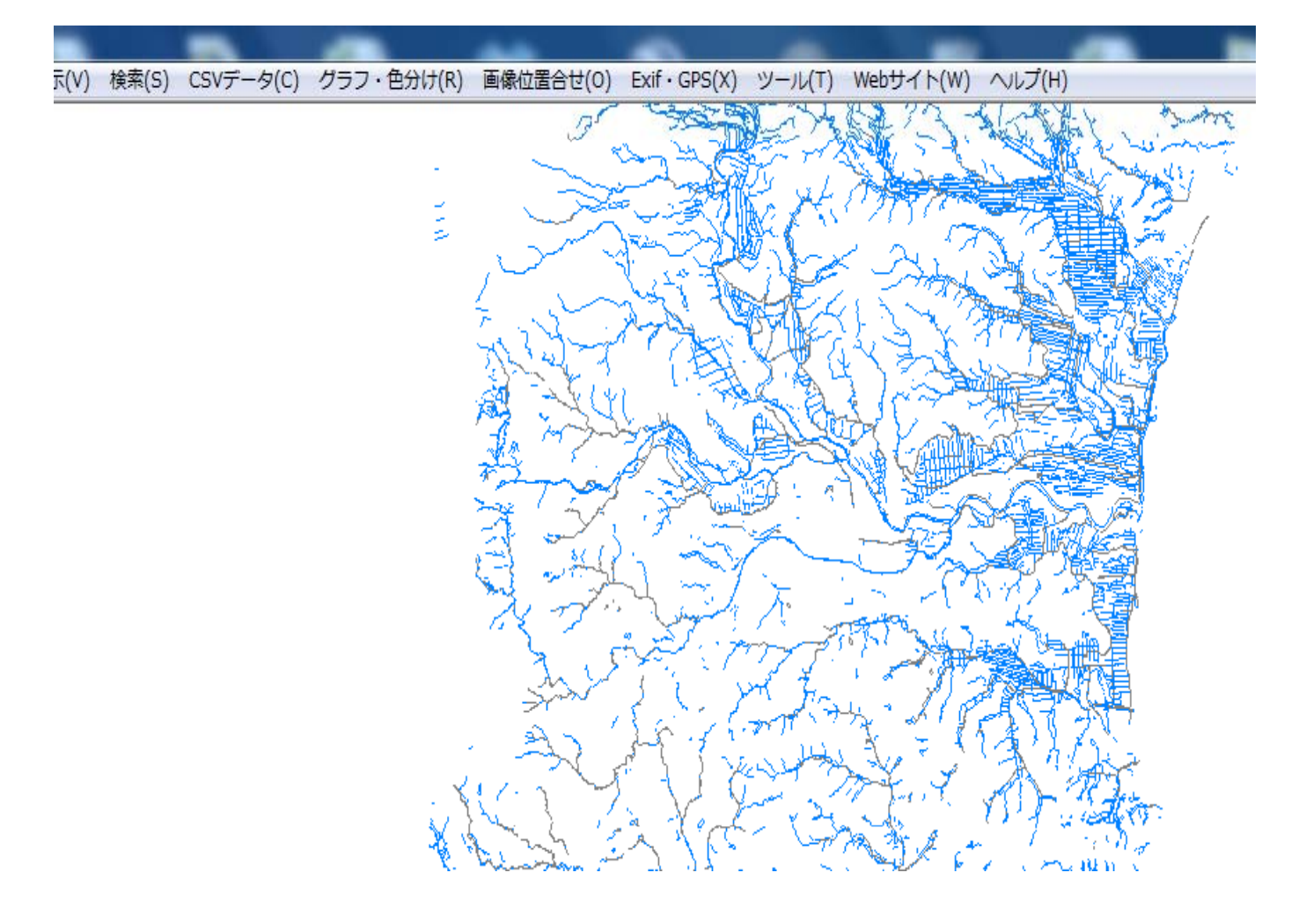

#### 水系が入っていました。

#### (8)すべてを同時に開いてみました。 「ファイル」から「背景地図を開く」を繰り 返します。

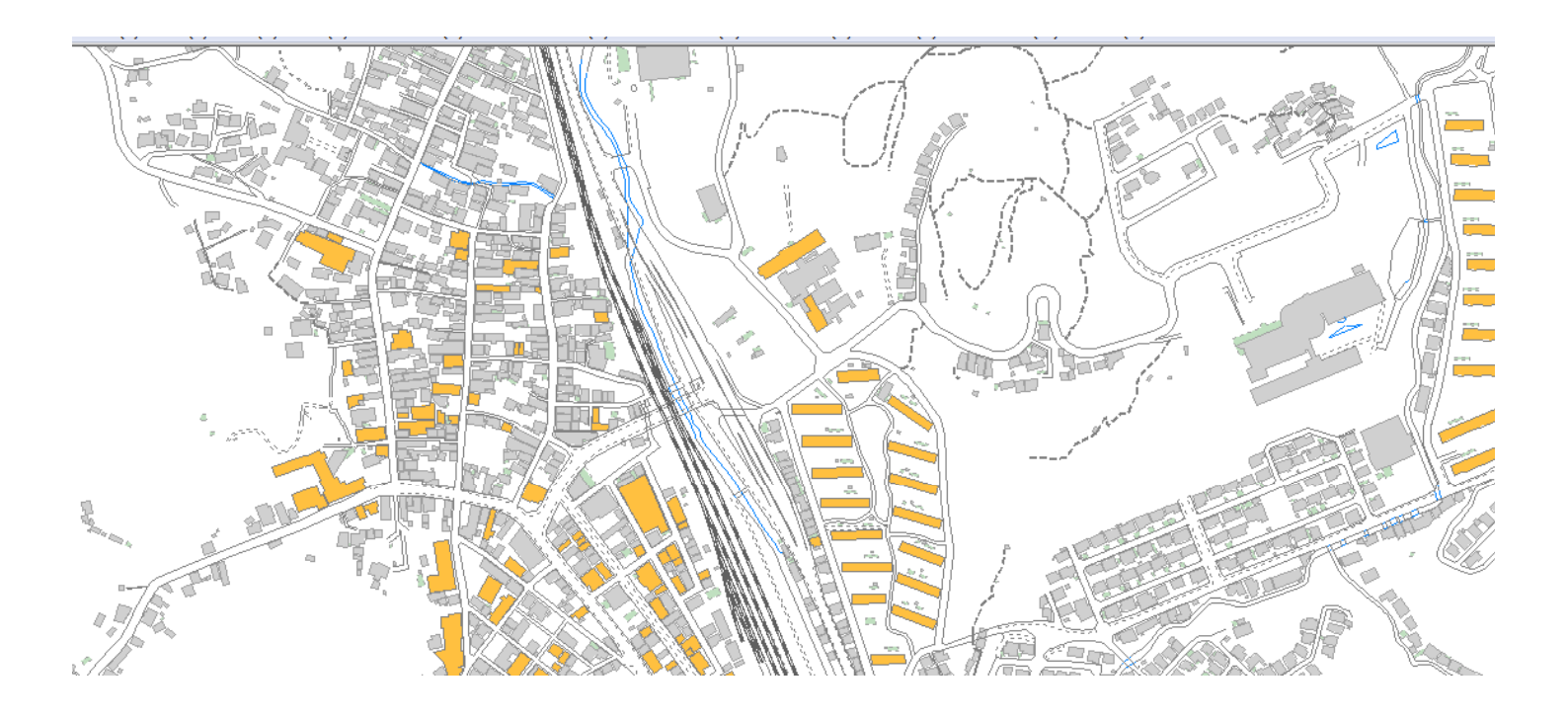

#### 表示したいものだけをチョイスして、街の 白地図を作ってみましょう。

🖸 地図太郎PLUS v1.12 <del>表示(V) 検索(S) CS</del>Vデータ(C) グラフ・色分け(R) ファイル(F) 編集(E) 表示項目の設定 海岸線・都道府県界 標準地域メッシュ 経緯線 拡大/範囲指定 縮小 編集レイヤの全体表示 全体表示 センタリング 縮尺の設定 情報ツールチップの設定 マウスホイールの設定 л. ツール バー(T) 編集レイヤ選択 バー(L) 画像位置合せ バー(0) Section 1. ステータス バー(S) ار لا

#### (9)「表示」→「表示項目の設定」 を選びます。

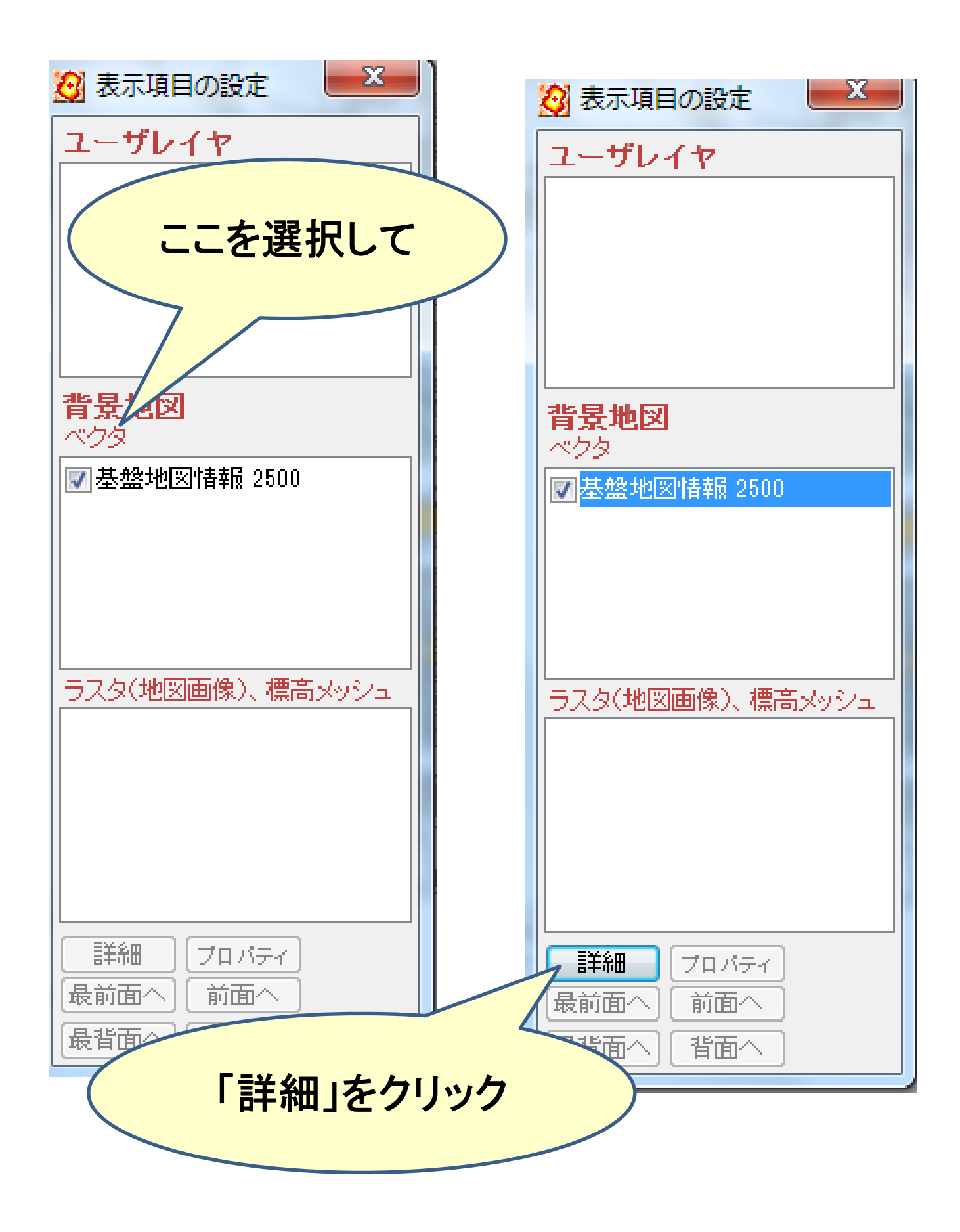

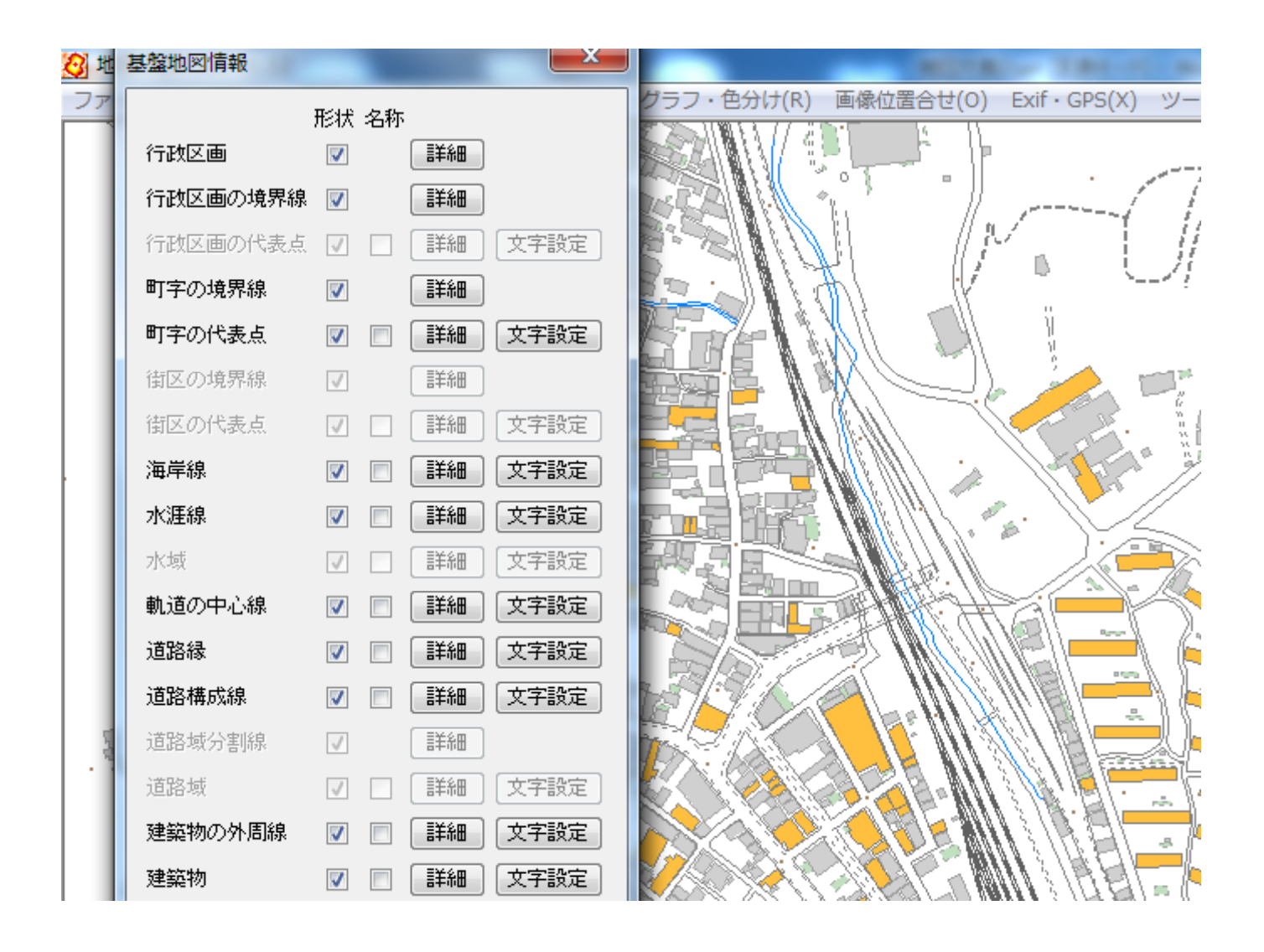

#### (10)表示項目を選んだり、色を変えたり などのカスタマイズができます。

#### × 基盤地図情報 形状 名称 行政区画 詳細 V 行政区面の境界線。 副羊糸田 7 行政区面の代表点 詳細 文字設定 1 町字の境界線 詳細 町字の代表点 詳細 文字設定 街区の境界線 副羊糸田 1 文字設定 衛区の代表点 詳細 1 海岸線 文字設定 7 詳細 水涯線 文字設定 V 詳細 1 詳細 文字設定 水域 文字設定 軌道の中心線 V 詳細 道路緑 文字設定 **V** 詳細 道路構成線 文字設定 詳細 道路域分割線。 詳細 1 道路域 文字設定 詳細 1 建築物の外周線 文字設定 詳細 **V** 建築物 文字設定 詳細

#### (11)2500分の1の白地図を作る 設定です。

#### (12)こんな地図が描けます

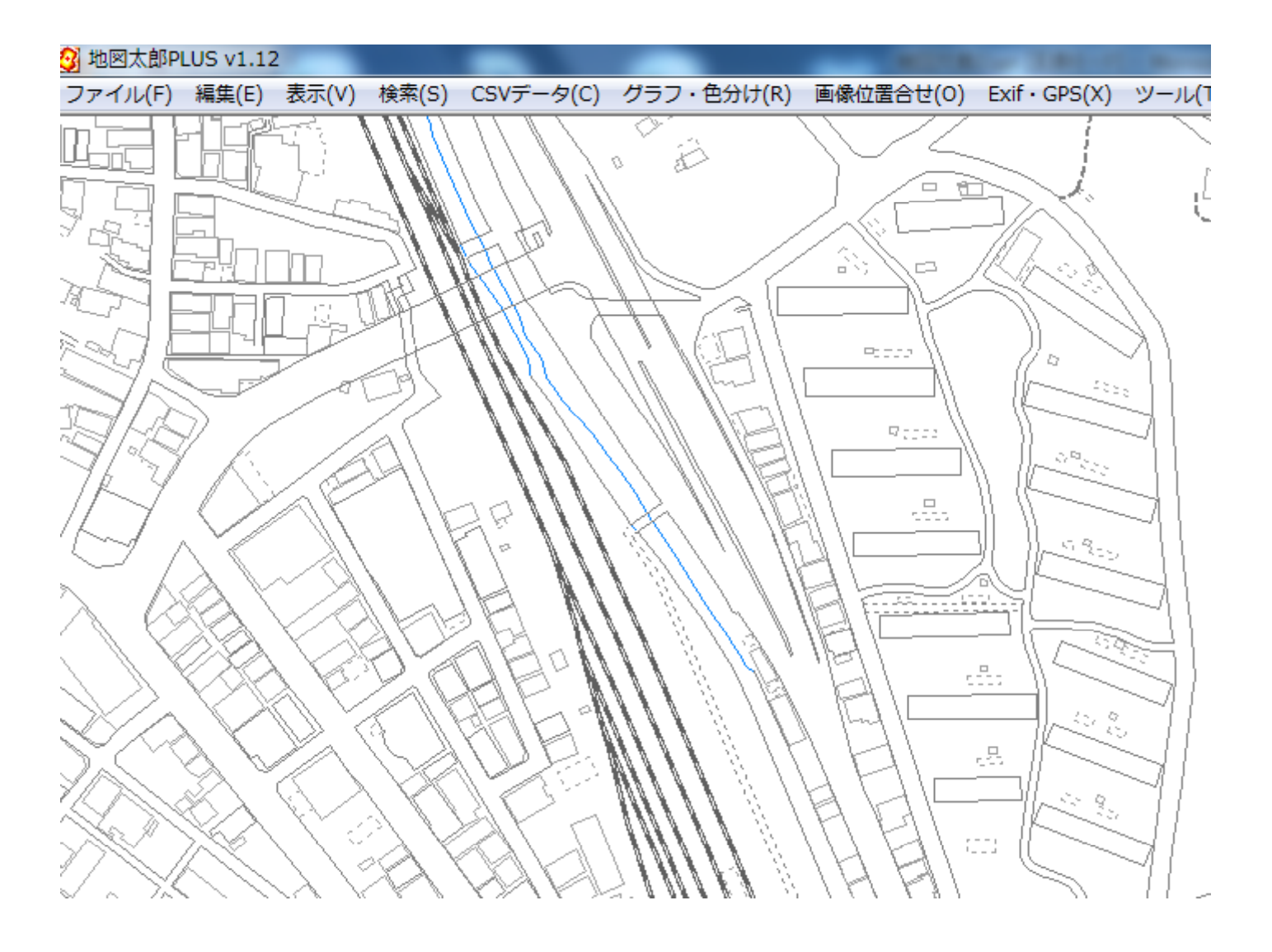

#### (13) 地図の読み込み設定等は、地図 太郎上で「ワークファイル保存」をすれば、 次に開くときに楽になります。

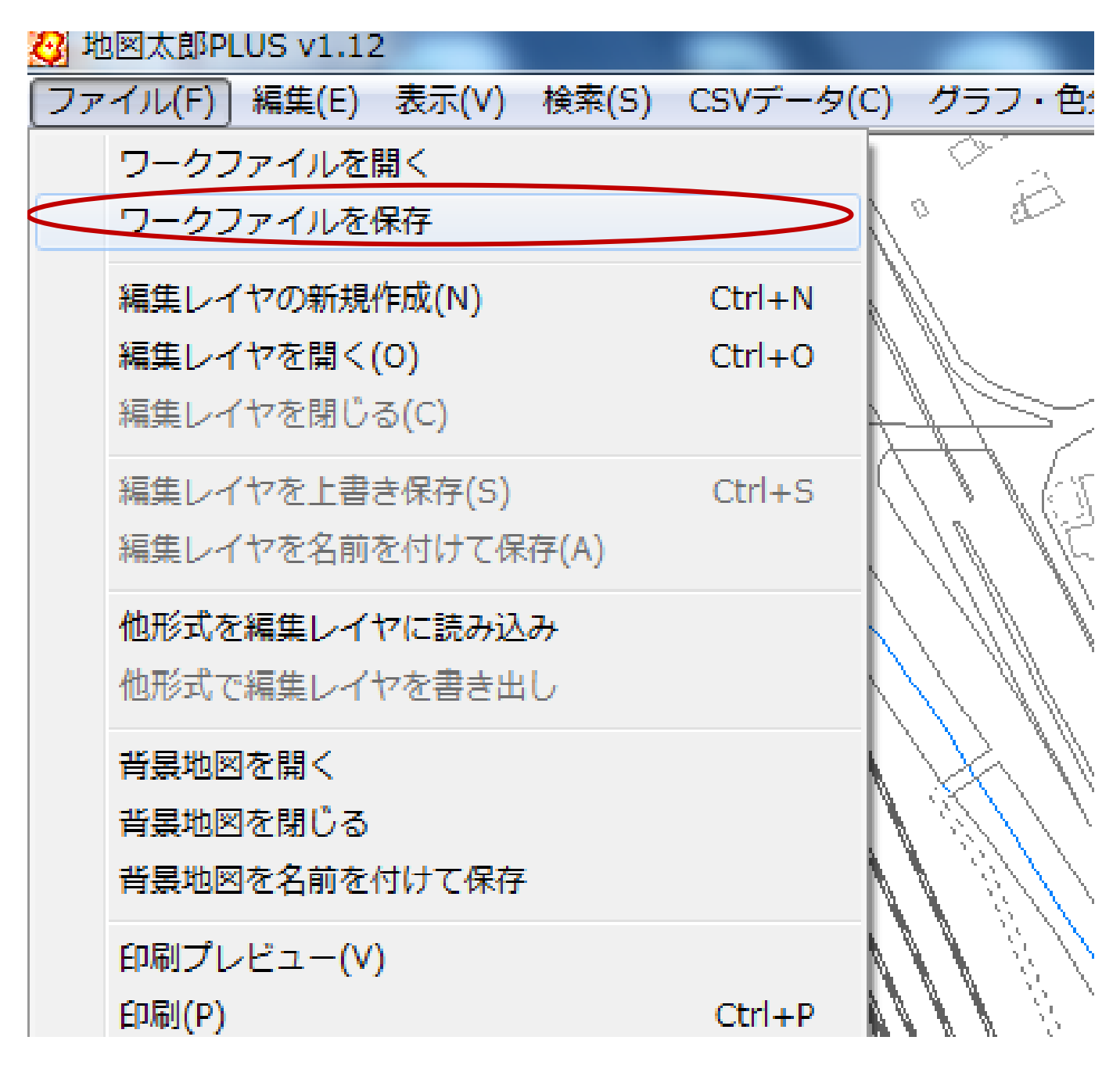

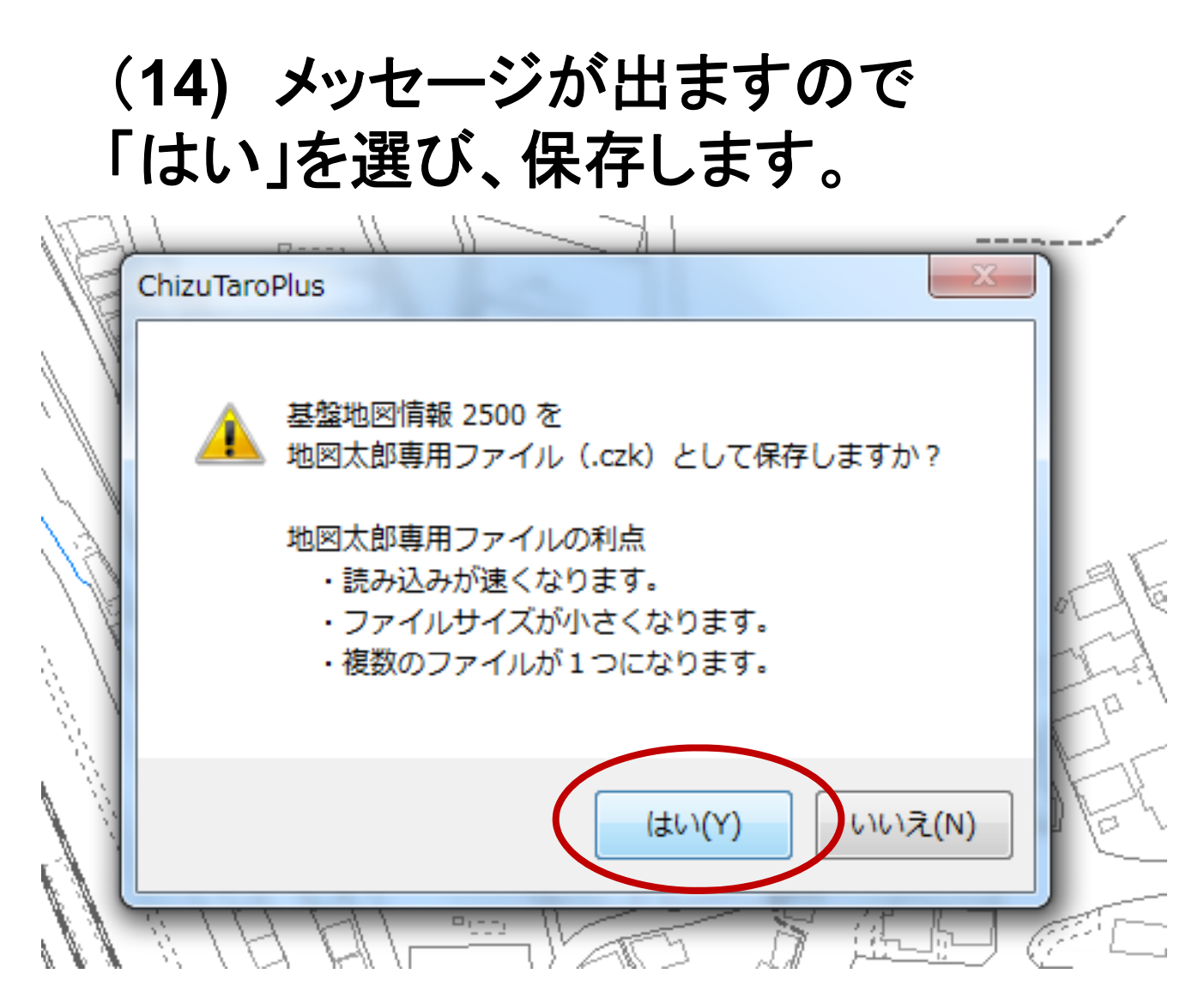

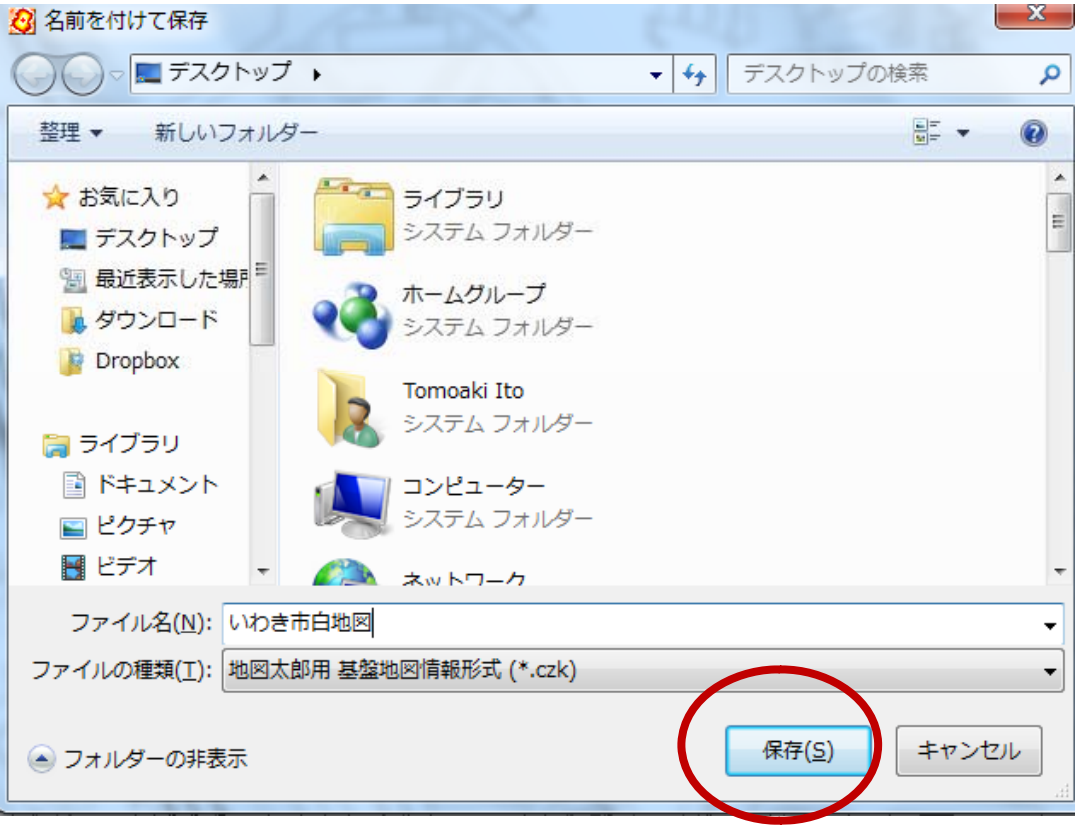

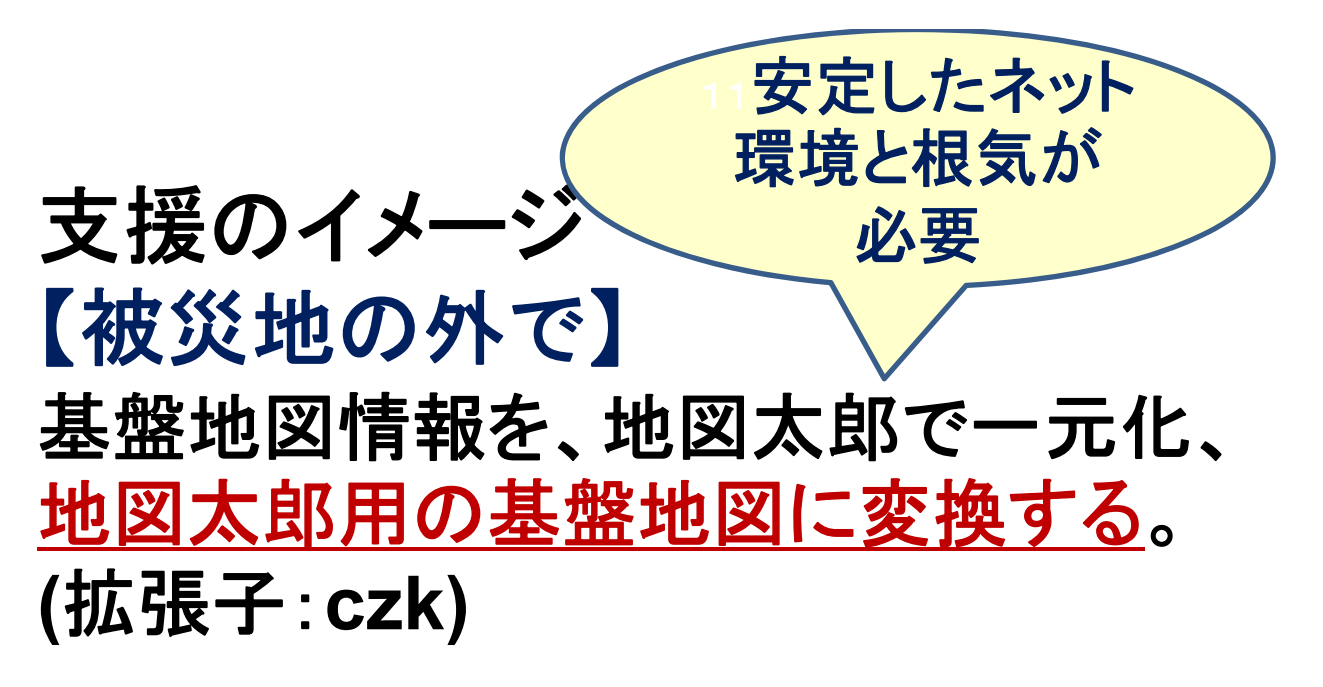

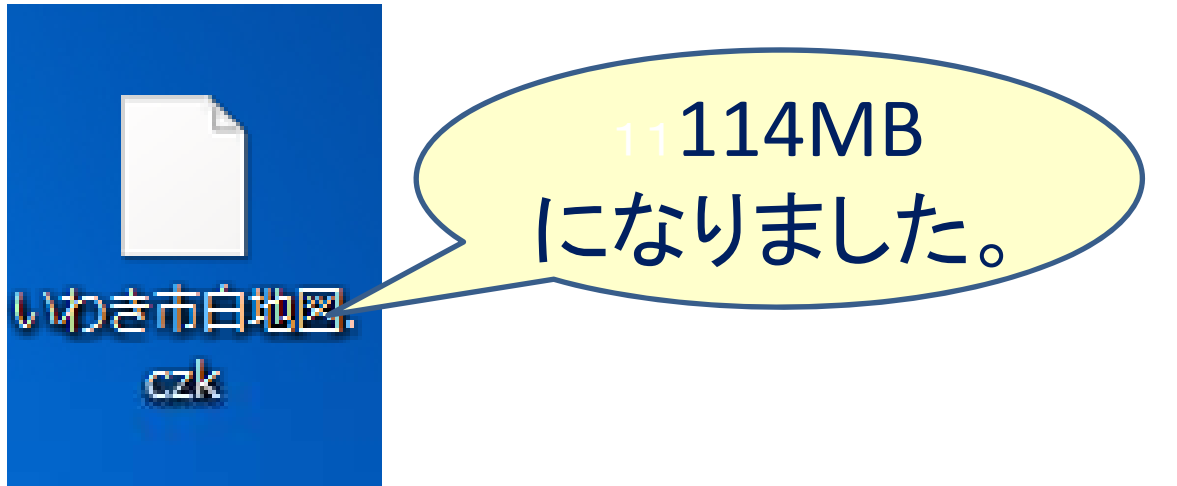

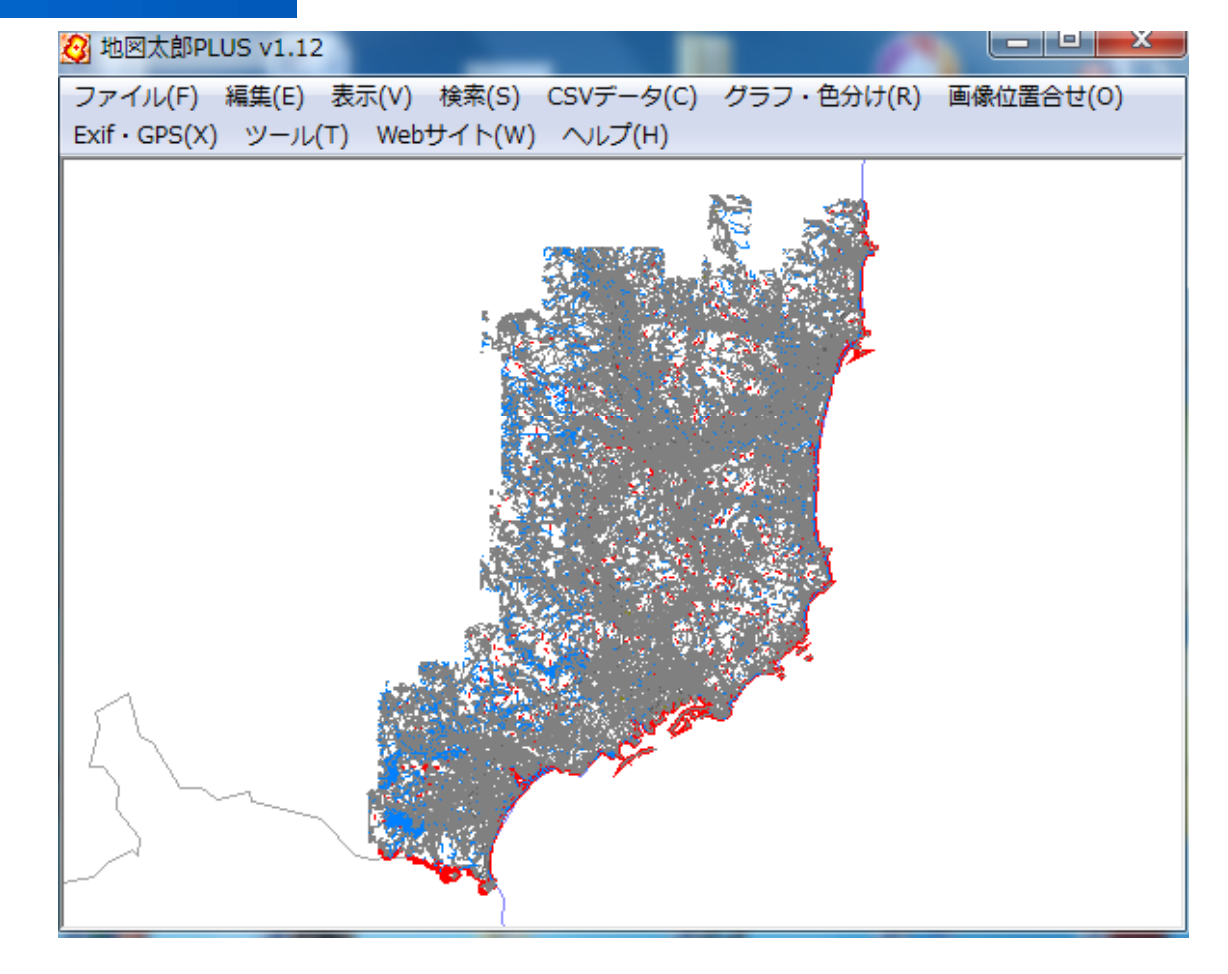

#### 【現地の避難所や コミュニティレベルの対策本部にて】

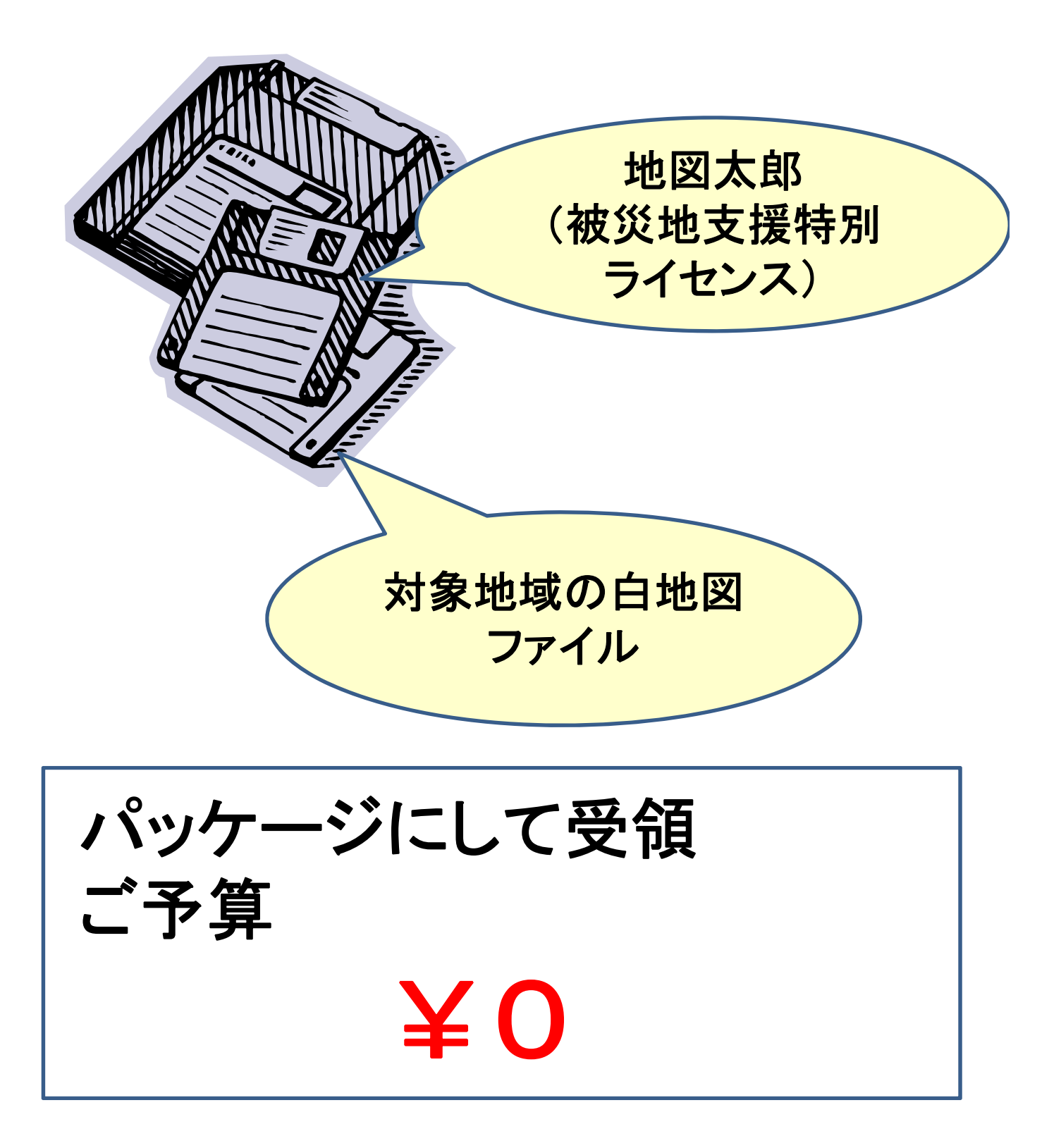

#### ファイル→背景地図を開くで 「地図太郎用基盤地図ファイル」 を選択

| 背景地図を開く                        |
|--------------------------------|
| ベクター                           |
| 国土地理院 基盤地図情報(縮尺レベル2500) GML形式  |
| 国土地理院 基盤地図情報(縮尺レベル25000) GML形式 |
| ↓ 地図太郎用 基盤地図情報形式(*.czk)        |
| 国土地理院 数値地図2500(空間テータ基盤)        |
| 国土地理院 数値地図25000(空間データ基盤)       |
| DMデータファイル(デジタルマッピング)           |
| ArcView Shapefile(経緯度座標系)      |
| ArcView Shapefile(平面直角座標系)     |
| AutoCAD DXF ファイル(平面直角座標系)      |
| 2 地図太郎PLUS v1.12               |

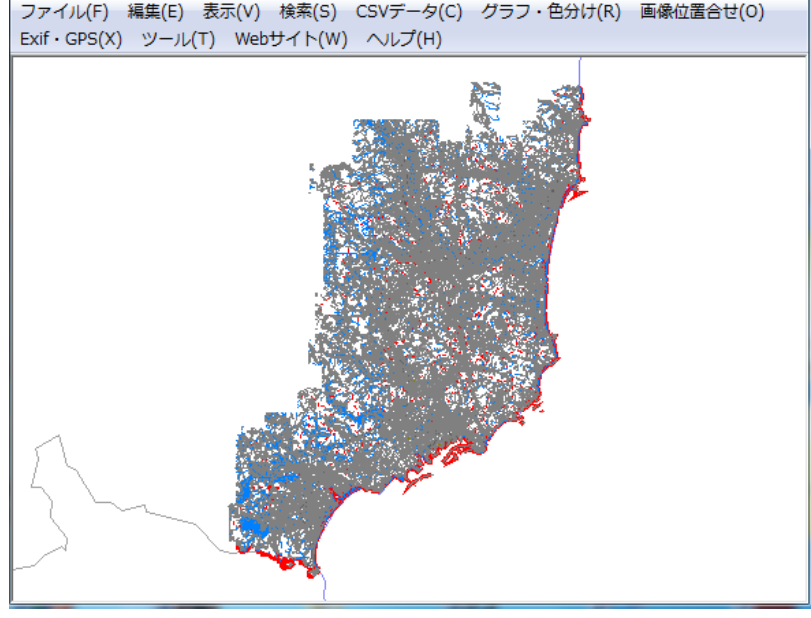

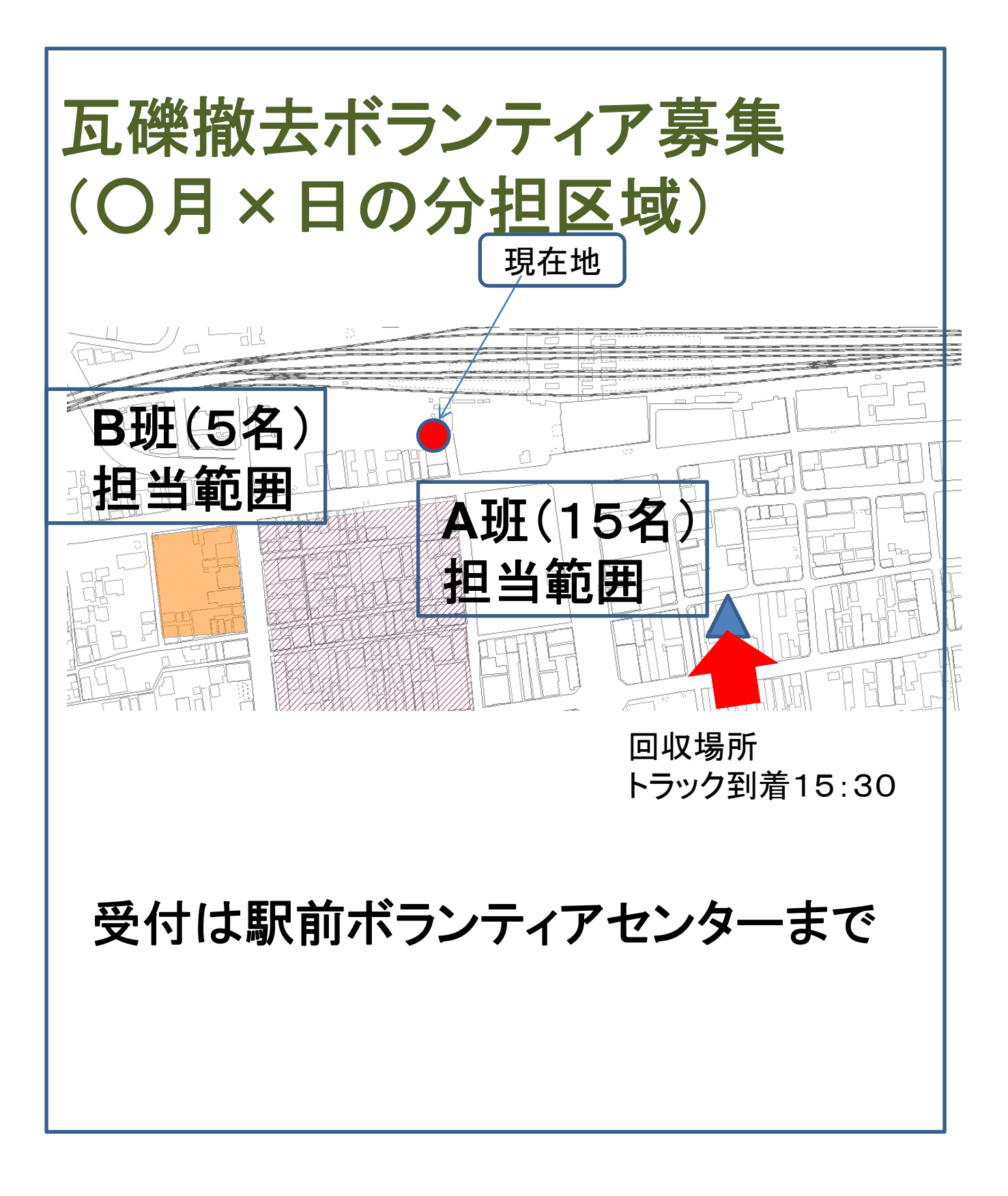

利用イメージ(※内容は架空のものです)

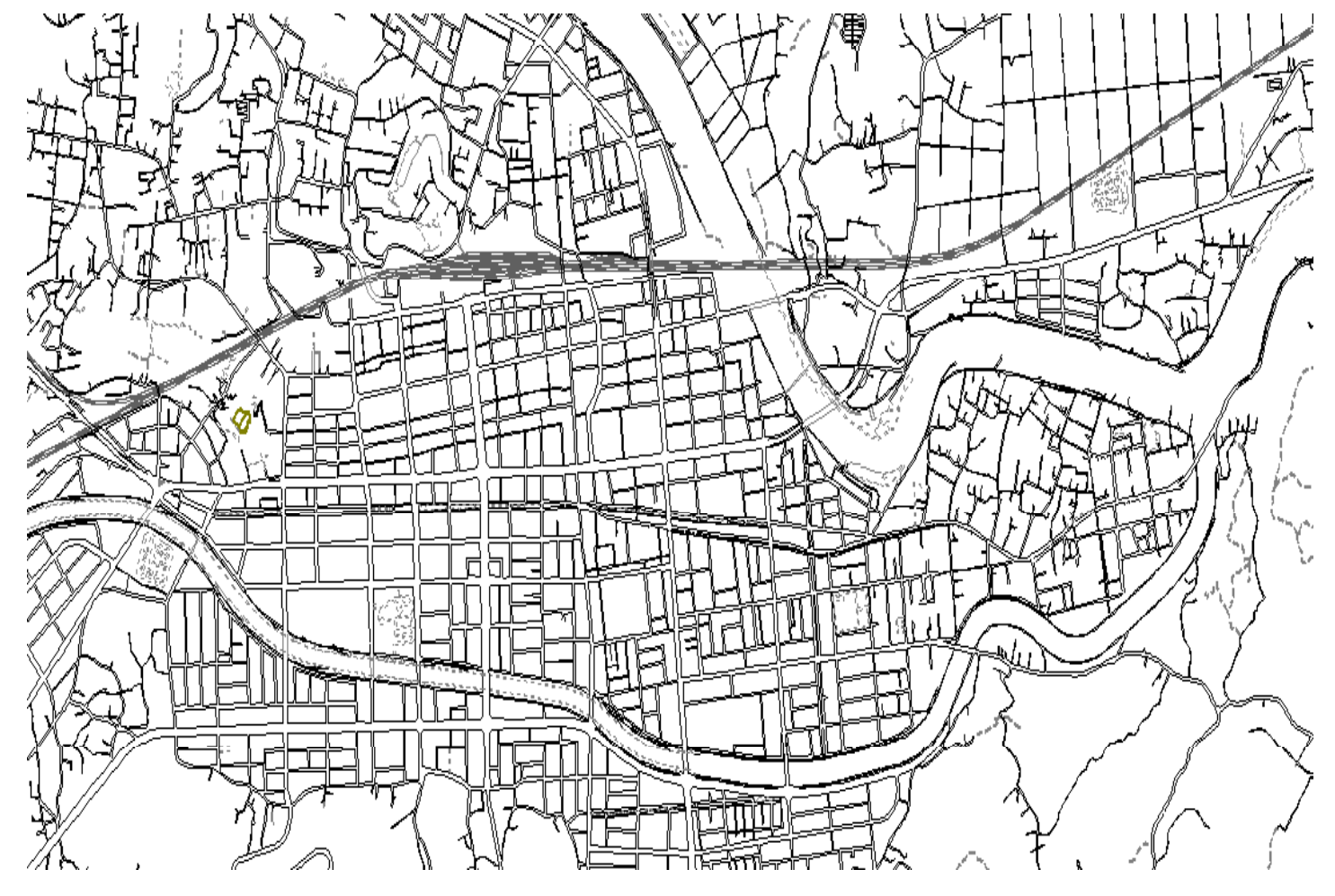

#### 広域の地図 (避難所の分布図や道路規制図) 等も、オフライン環境で簡単につくれます。

避難所等、住所に基づいて自動的に地図上に点 を打つHow to は、次回解説します。

第2回ここまで